### まずは皆さんの自己紹介

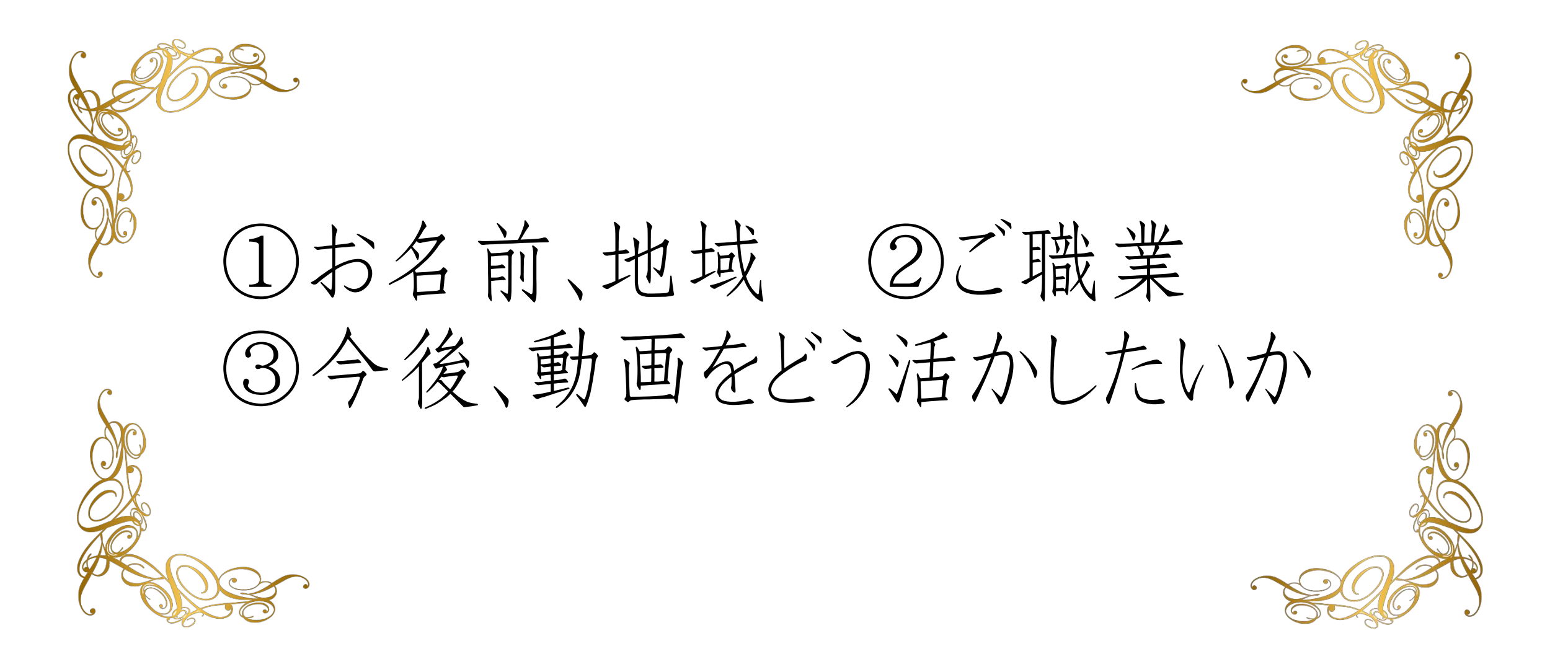

# ZOOMの使い方

### 【モニターの切り替え方】

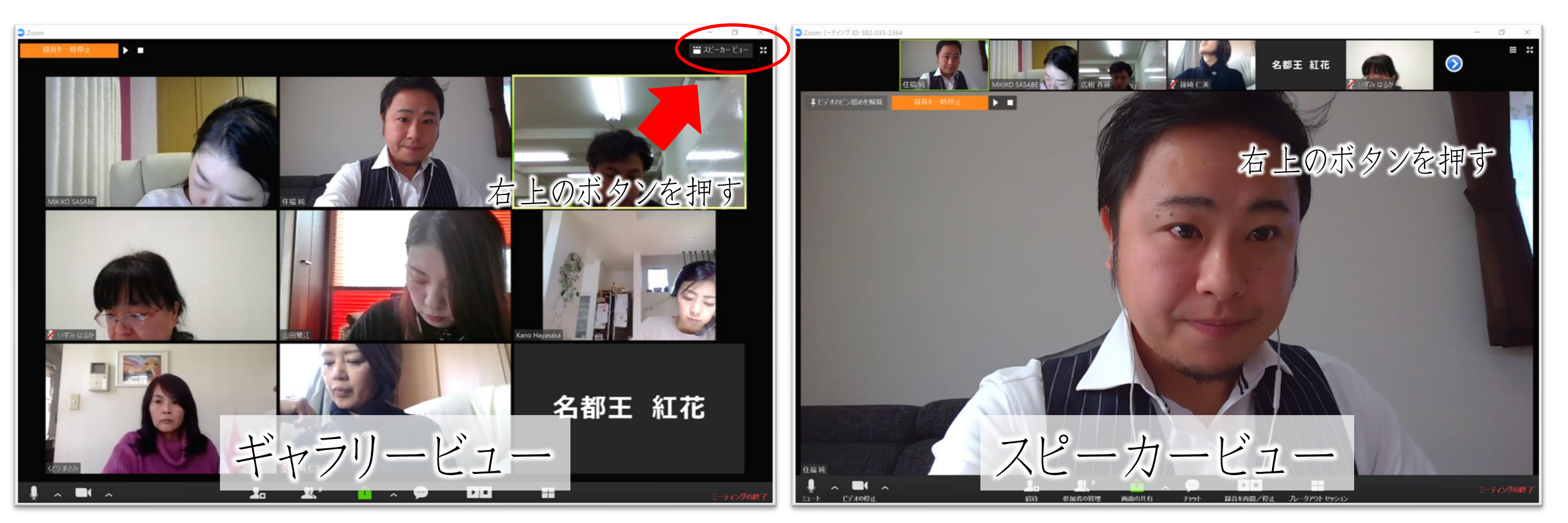

### 【オンラインセミナー受講の注意事項】

- ・このレジュメは後程プレゼントします!
- ・周囲が騒がしい場合はミュート設定を。
- ・このセミナーは録画し、メンバーに

公開されます。(撮影はココからです。)

### ★ 個人事業主のための五つ星ビジネス経営塾 ★ 自分ブランド構築オンラインサロンメンバー限定

# YouTube動画 実践部

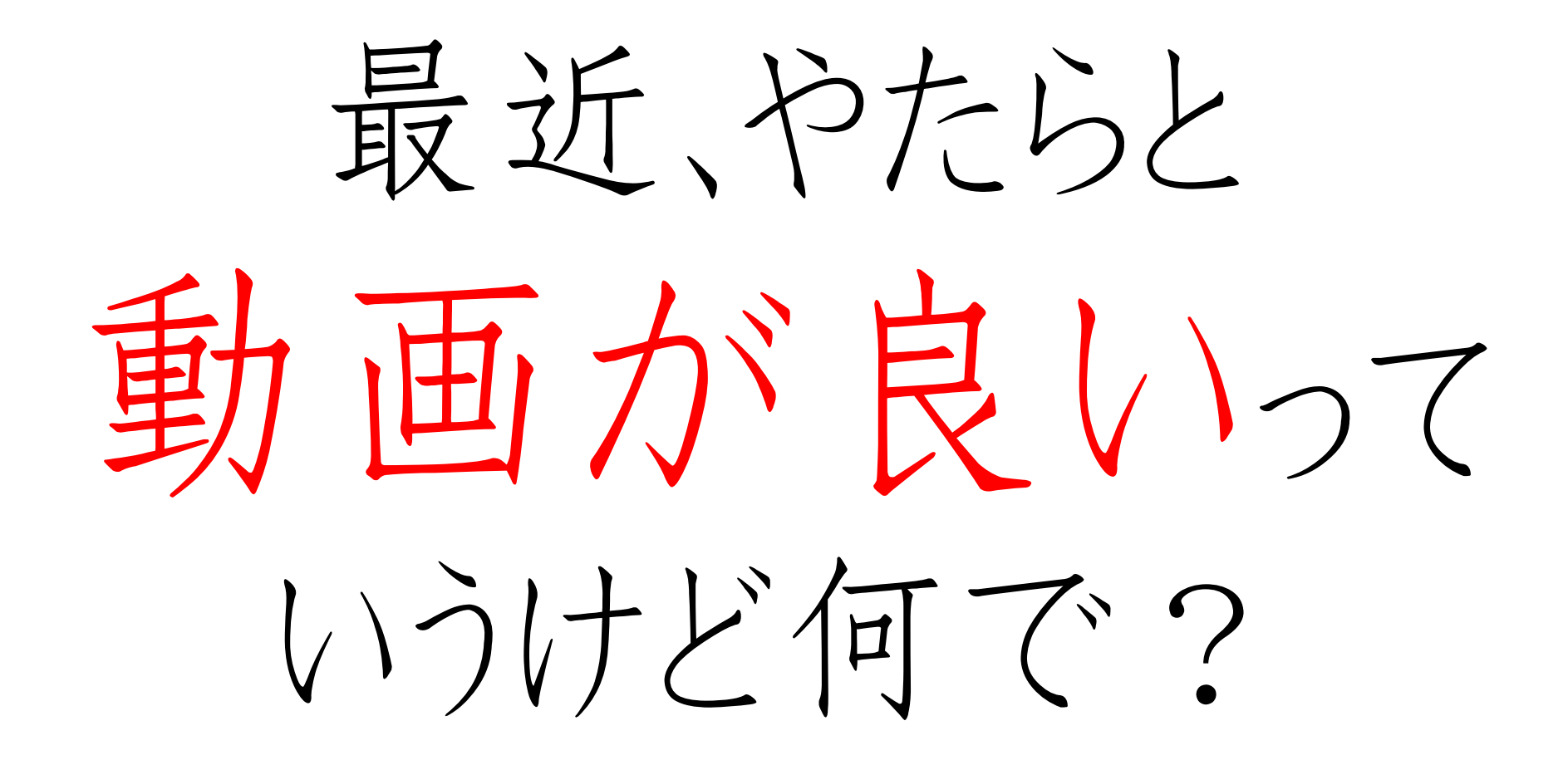

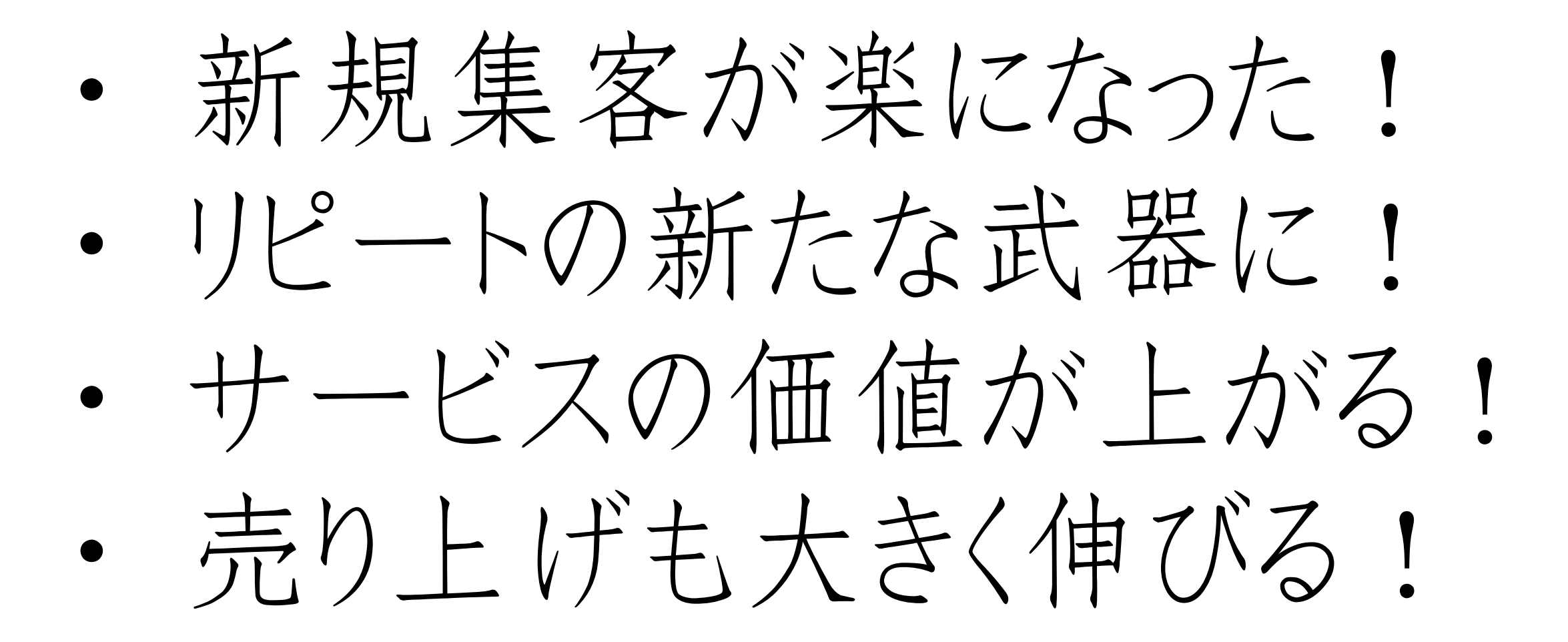

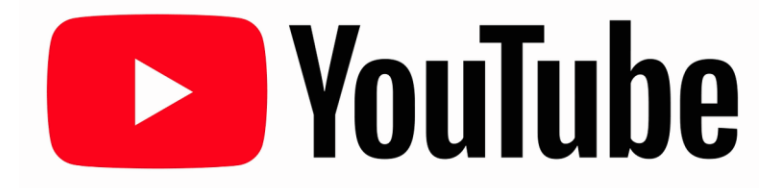

なぜか?

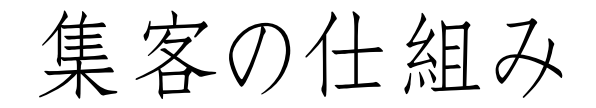

信頼を築いていく、ステップマーケティング

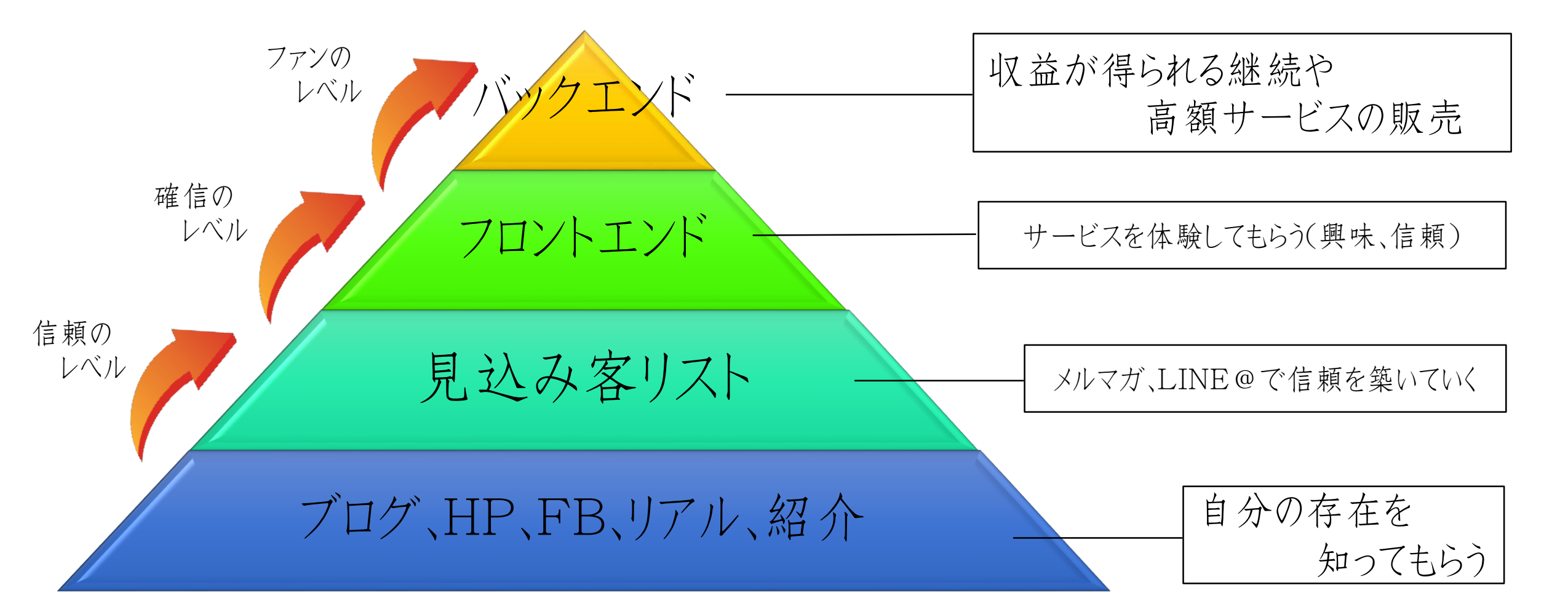

 $\mathcal{T}(\mathcal{I})$ ステップマーケティング 全ての段階で 活用できるから!

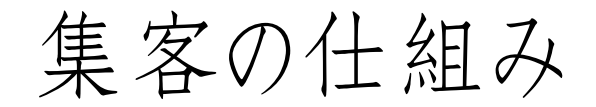

信頼を築いていく、ステップマーケティング

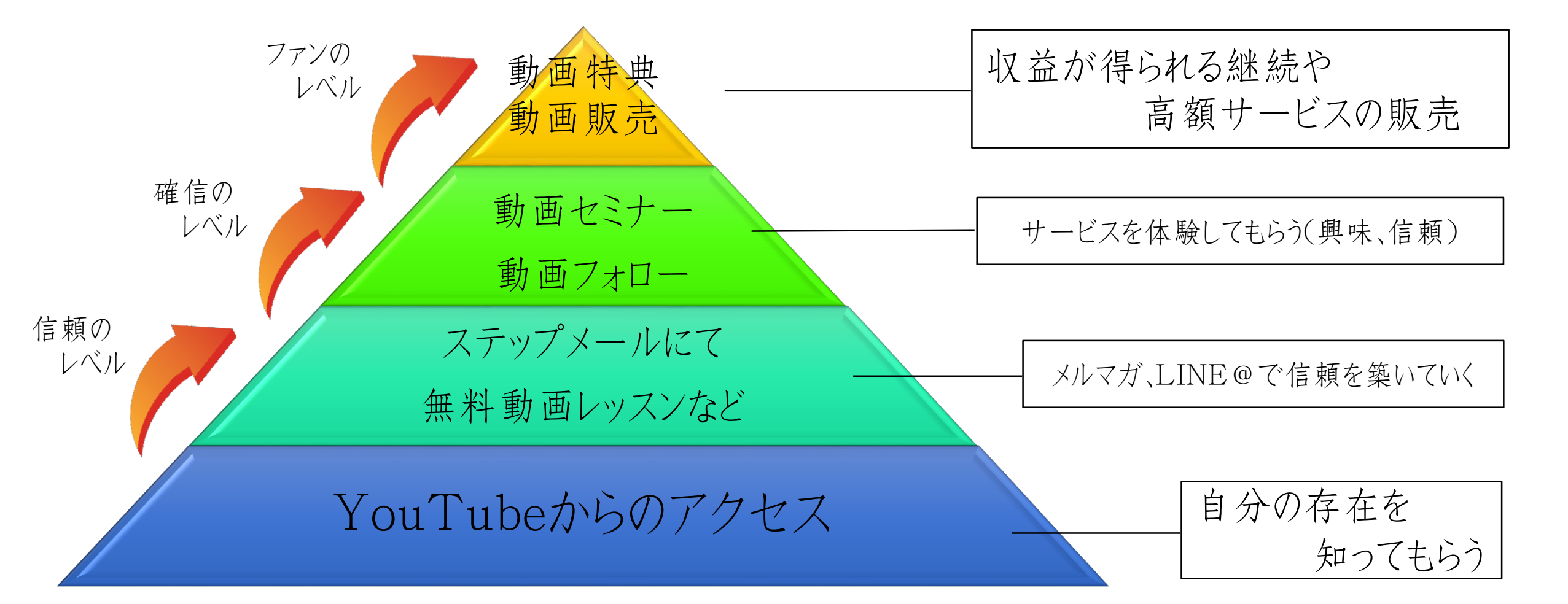

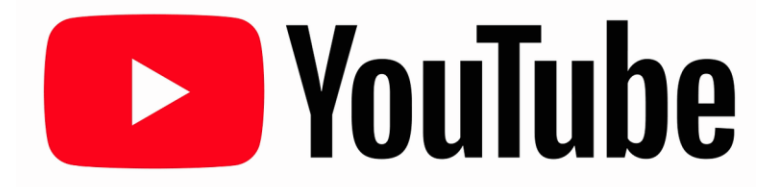

さらに・・

决

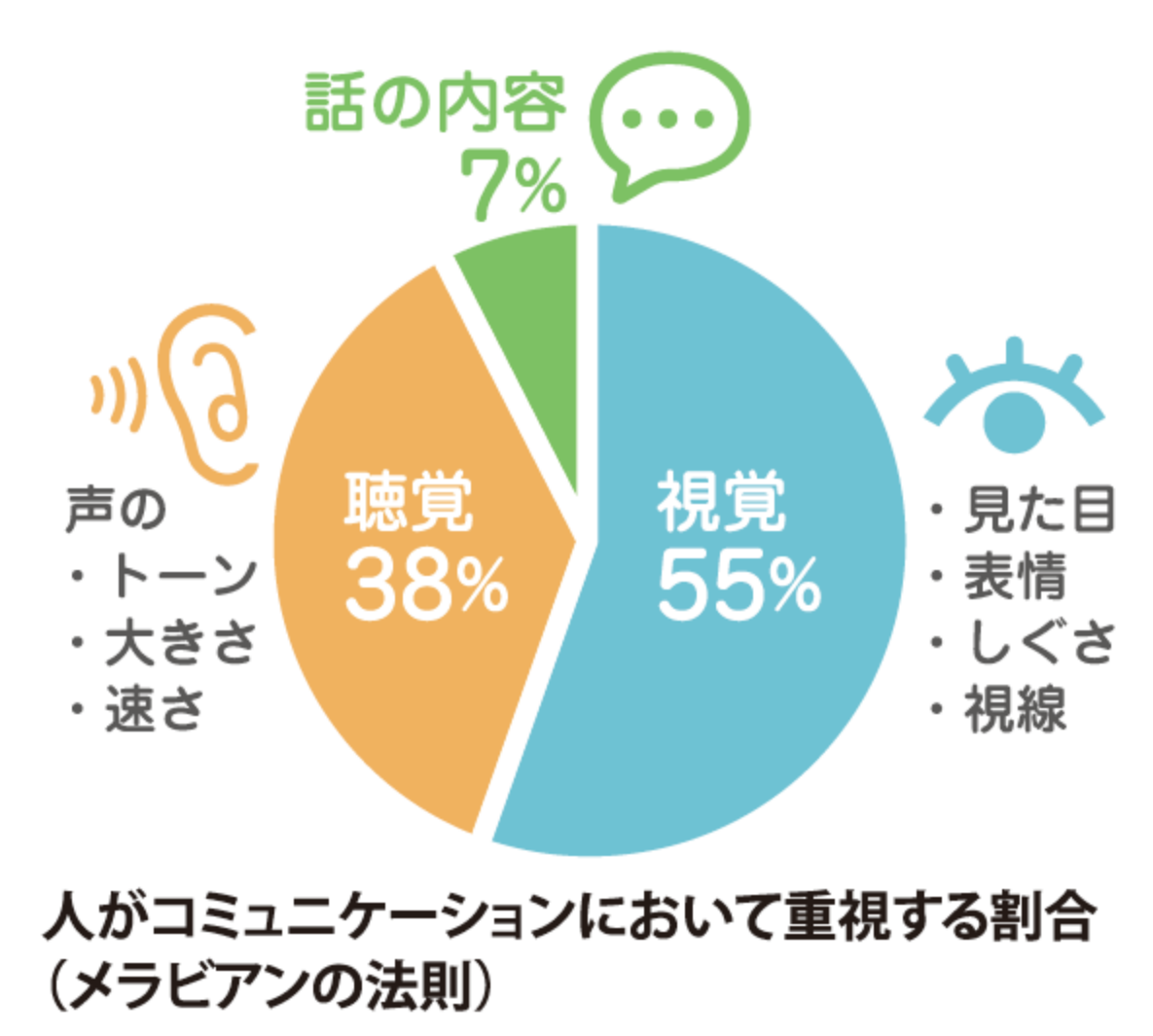

メルマガやブログ → 文章(話の内容)が主 動画 → 情報量が多く、"伝えたい ことが伝わりやすい" 動画はとても重要な 「非言語コミュニケーション」の 部分を抑えやすい!

どんなシーンで

使えますか?

### 【どんなシーンで使えますか?】

### ◇ 情報系

- お客様の声
- ノウハウの配信
- 操作方法の動画
- ・お礼の動画

- サービス紹介
- セッションの動画
- セミナーの配信
- プロダクトローンチ

### 【どんなシーンで使えますか?】

### ◇ 店舗系

- お客様の声
- ノウハウの配信
- サービスの動画
- ・お礼の動画

- ・アクセス(道順)の動画
- ・店内の紹介動画
- 商品紹介動画
- イベントなどの動画

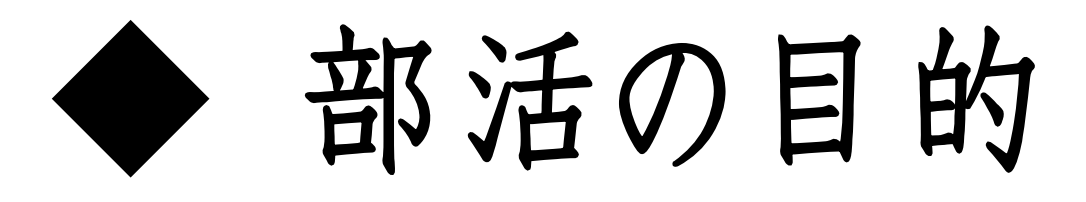

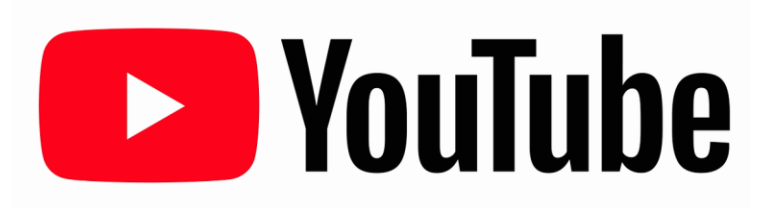

- YouTubeの基本を学ぶ
- ・動画編集、配信に慣れる
- YouTubeから集客、リスト取りをする

# 【目標】

# 1ヶ月で10本以上の動画アップ

※もちろん個人差あってOKです。

### ◆ YouTube集客のポイント

- 1本3~5分ほど(未編集でもOK)
- ・ 更新数、検索キーワード、タグが重要!
- 本文には必ずHPやメルマガのURL

◆タグ付けのポイント

|                | 23%処理済み                              | 残り時間は約 39 秒です。 🗙 🛛 公開 |
|----------------|--------------------------------------|-----------------------|
|                | 💌 [公開]をクリックして、動画を公開してください。           | 下書きが保存されました。          |
|                | <b>基本情報 翻訳 詳細設定</b>                  |                       |
|                | 182                                  | 公開                    |
| 21=+21         | 說明                                   | 共有する:                 |
| SYyVU          |                                      | 動画にメッセージを追加する         |
| にファ<br>と、<br>く | - タグ(例: アルバート・アインシュタイン、空飛ぶ豚、マッシュアップ) | +再生リストに追加             |
|                | 動画のサムネイル 🕜                           |                       |
|                | 動画の処理が終わると、サムネイルを選択できます。             |                       |
|                |                                      | YouTubeで月5万稼ぐ方法       |
|                |                                      | 動画の管理 + 他の動画を追        |

YouTubeに対してこの動画は こういうジャンルのものですよ。 と伝える為にあるもの。

複数の時は「,」(カンマ)で 区切って入れていきます。

◆タグ付けのポイント

① タグは検索にもヒット!
 → タイトルに入らなかったキーワードはタグに入れる。

②スパム判定されないように多くても15個以内 →「犬、イヌ、いぬ」など同義語を入れない。 →人気YouTuberや同業者の名前は入れない。

## 【ワーク1】 どんな動画を作れそうですか? ネタを10個以上考えましょう!

ヨガ→○○のポーズ、○○のための食事、考え方・哲学系 カウンセラー→事例紹介、こういう時はこう考える、心理学の話

## 【ワーク2】 一か月の目標本数は? 何日に1本上げますか?

月20本なら1.5日に1本 月15本なら2日に1本 月10本:3日に1本 月5本:6日に1本 月3本:10日に1本

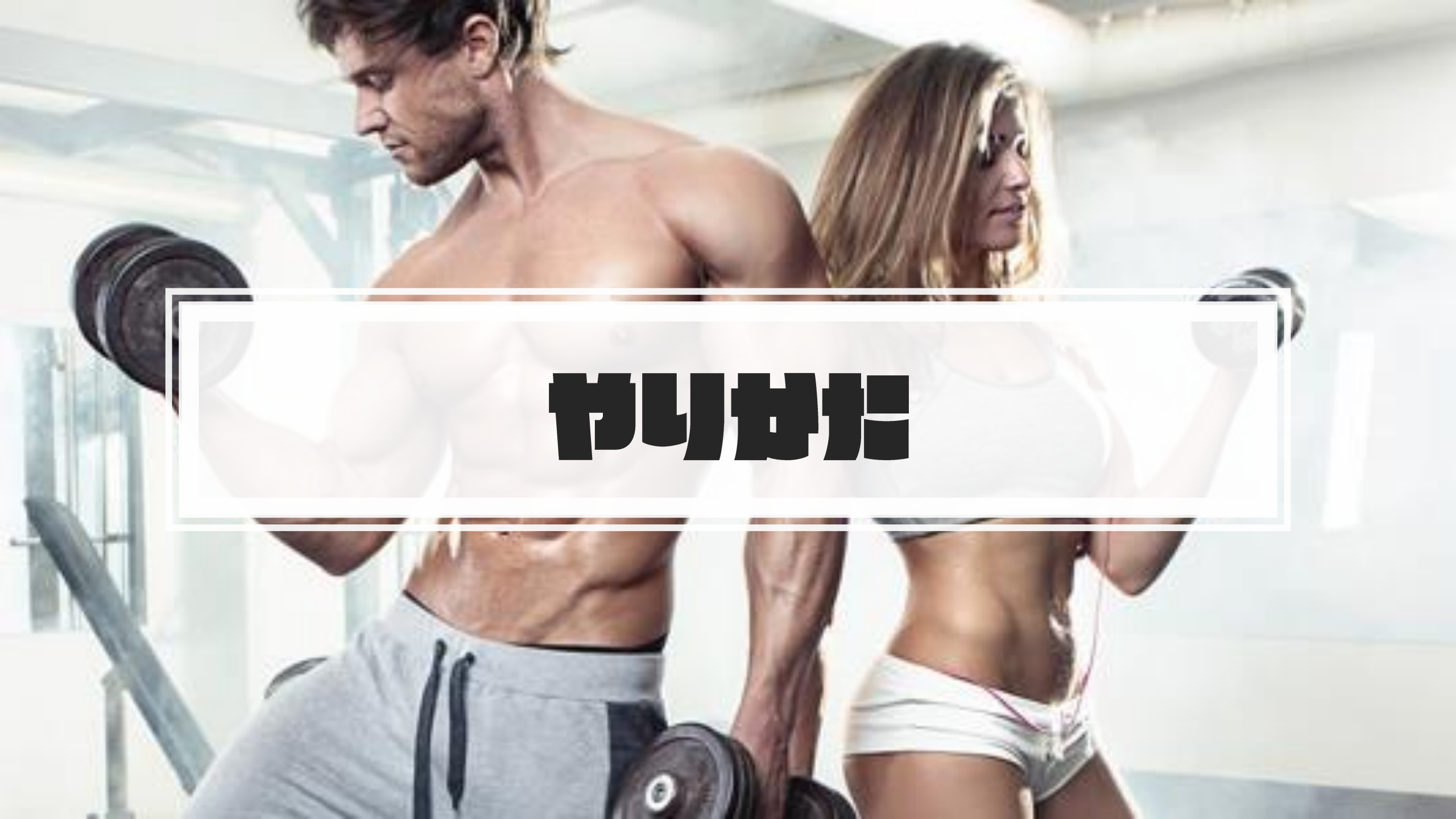

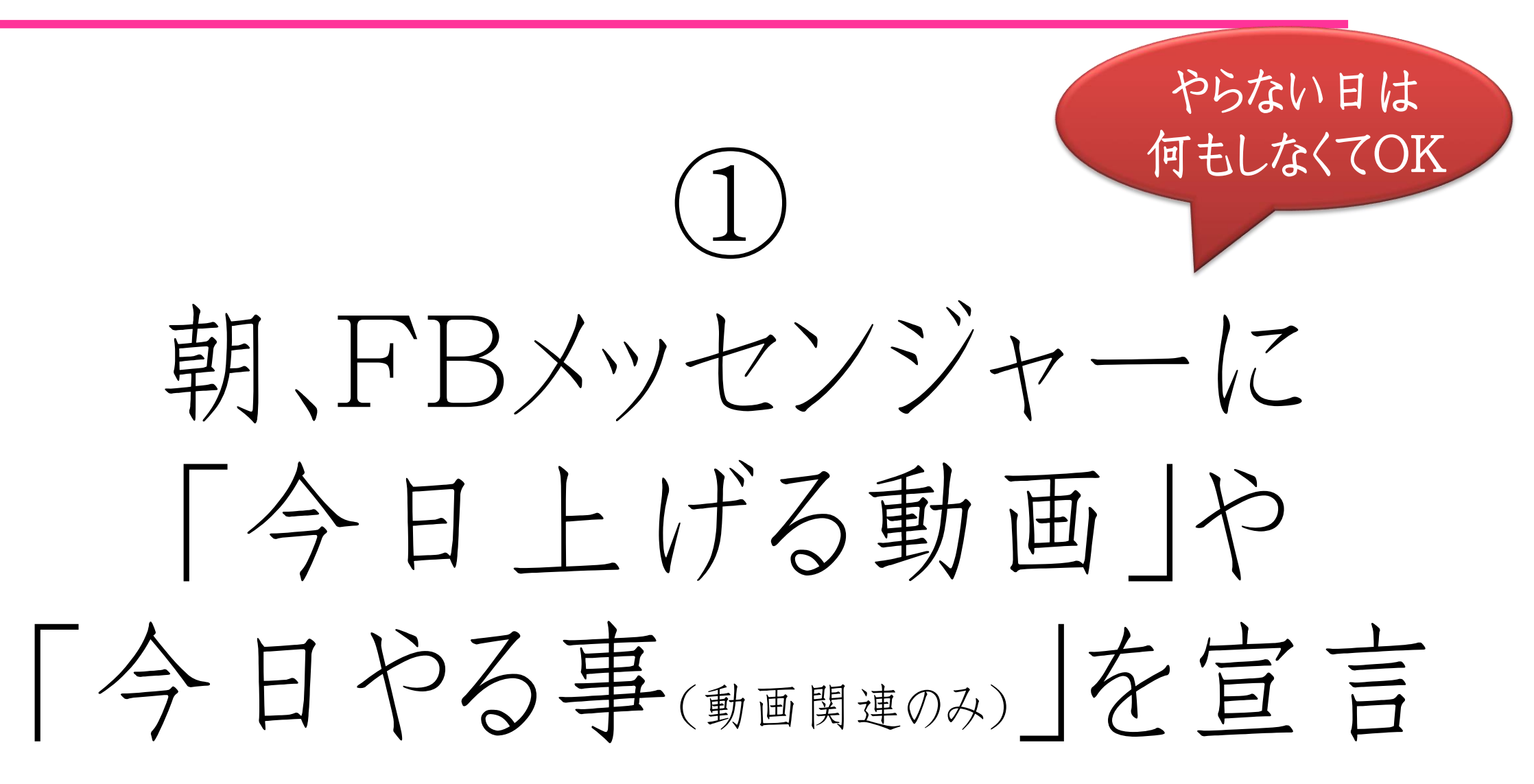

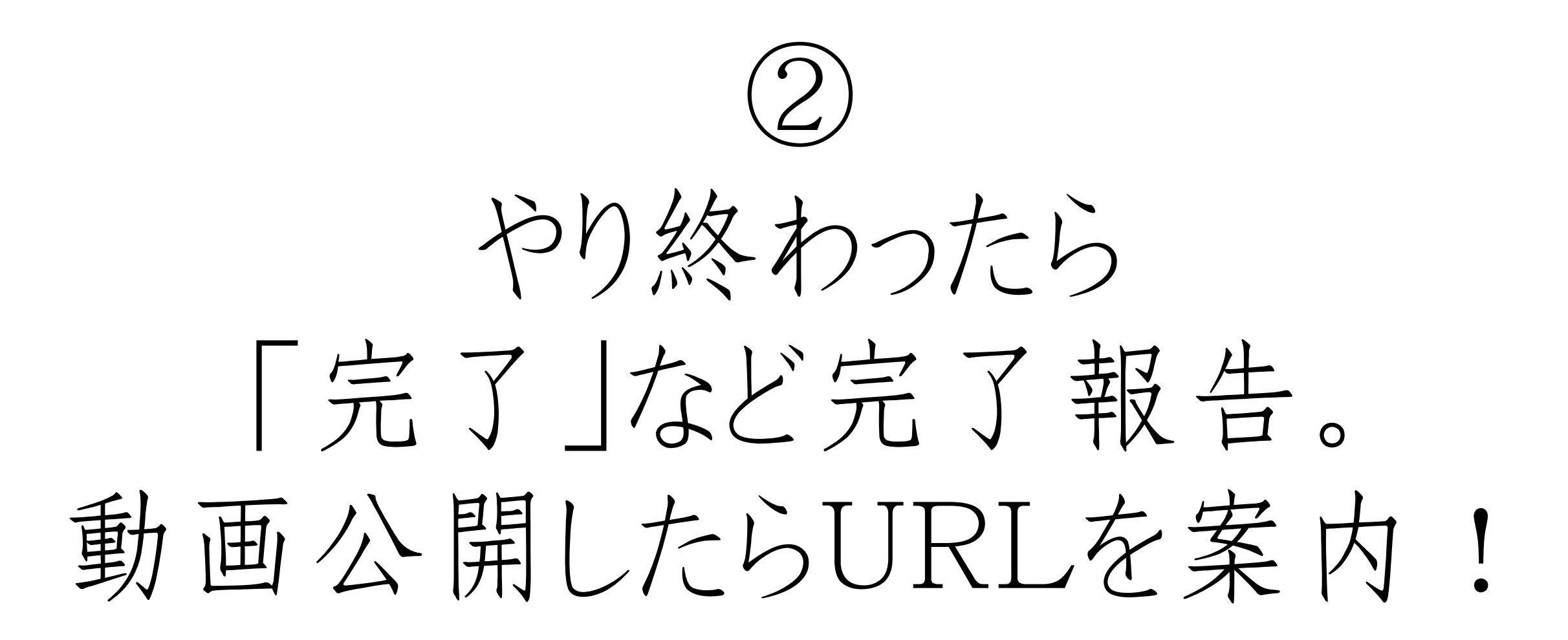

# 自分との小さな約束を 守り続けることで自信がつき 自己肯定感も上がります!

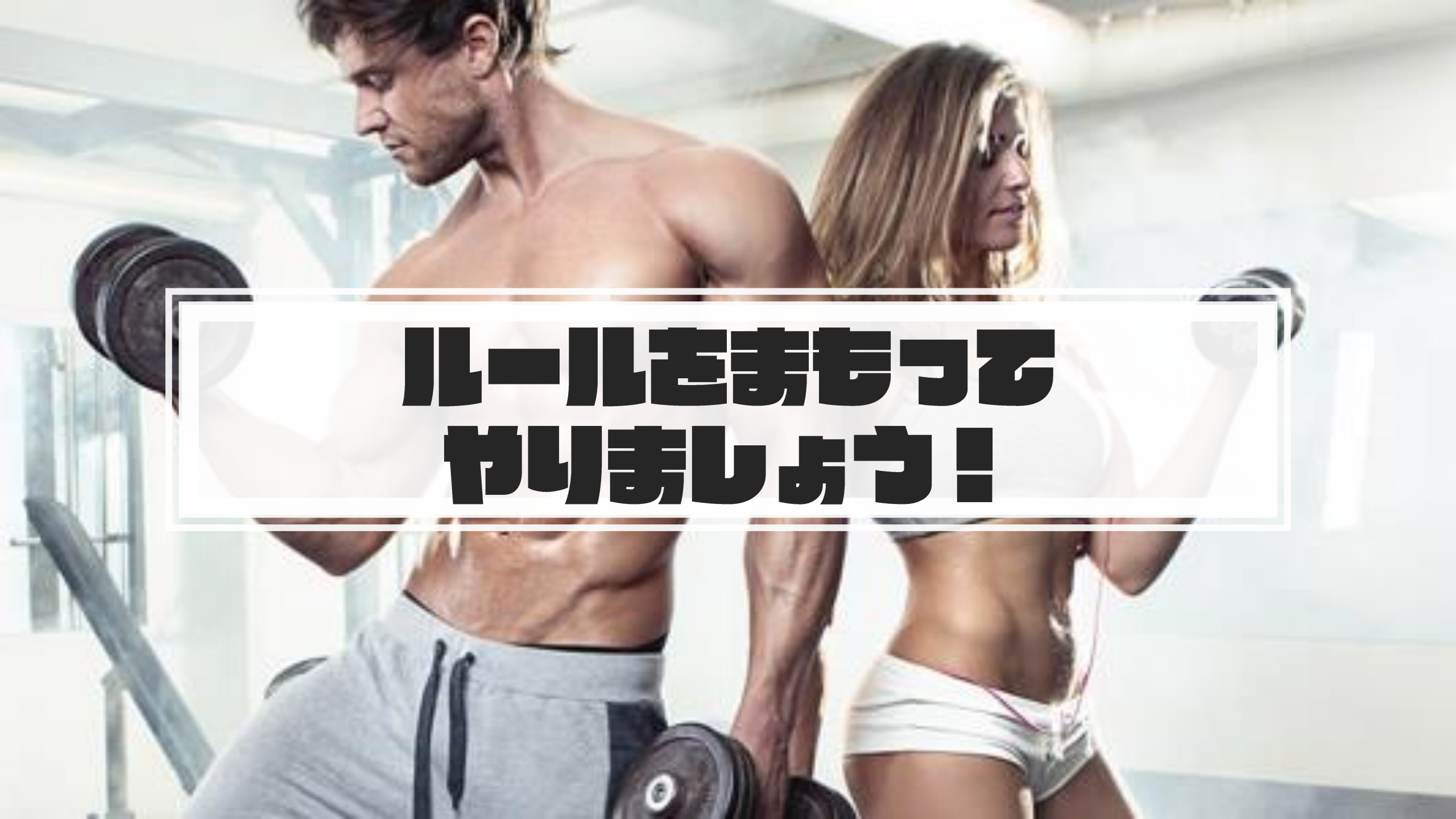

## 抜けたいときは 住福に個別メッセージ!

参加者のモチベーションを落とさないように。

## 課題に関するご相談は 全体メッセージで!

参加者全員で情報を共有しましょう。 ただし自分で調べられるレベルのものはNG。

# 基本的に「質問」でなく 「相談」にしよう!。

なにも調べず考えずに質問を投げるのでなく調べて考えたうえで正解かどうかを確認する。

# 【部としての期限】 1ヶ月限定! "短期集中"で チャレンジクリアしましょう!

## 自分で動画編集、YouTubeの アップや管理が出来る方は

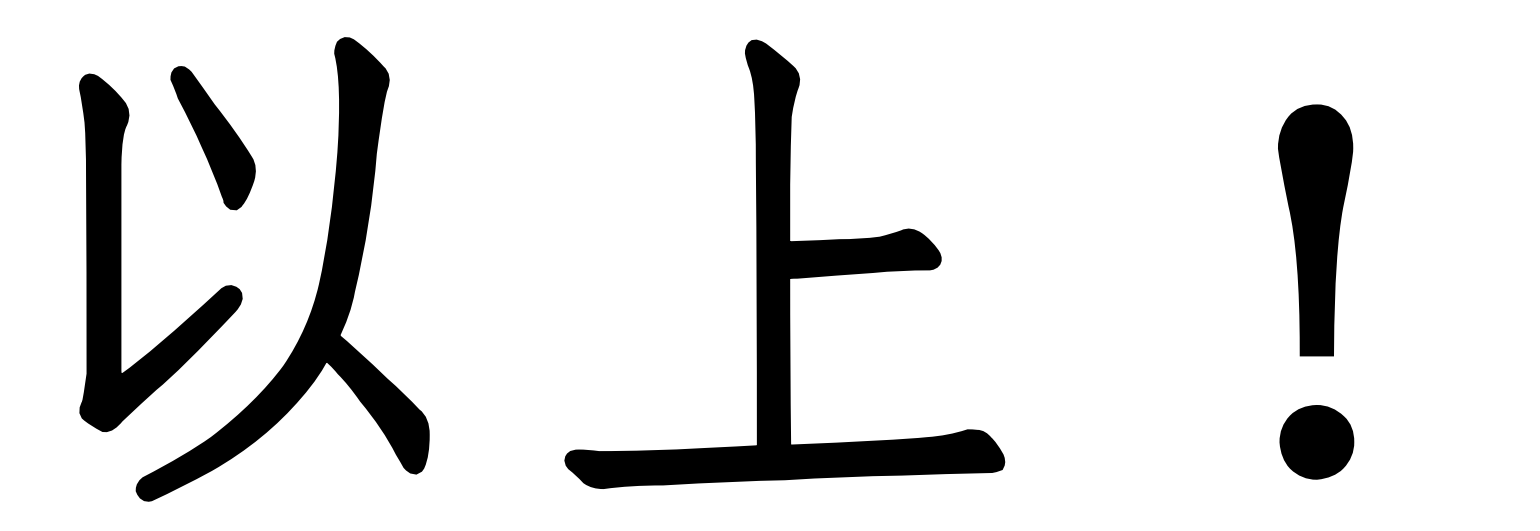

このあとは初心者向けに・・・

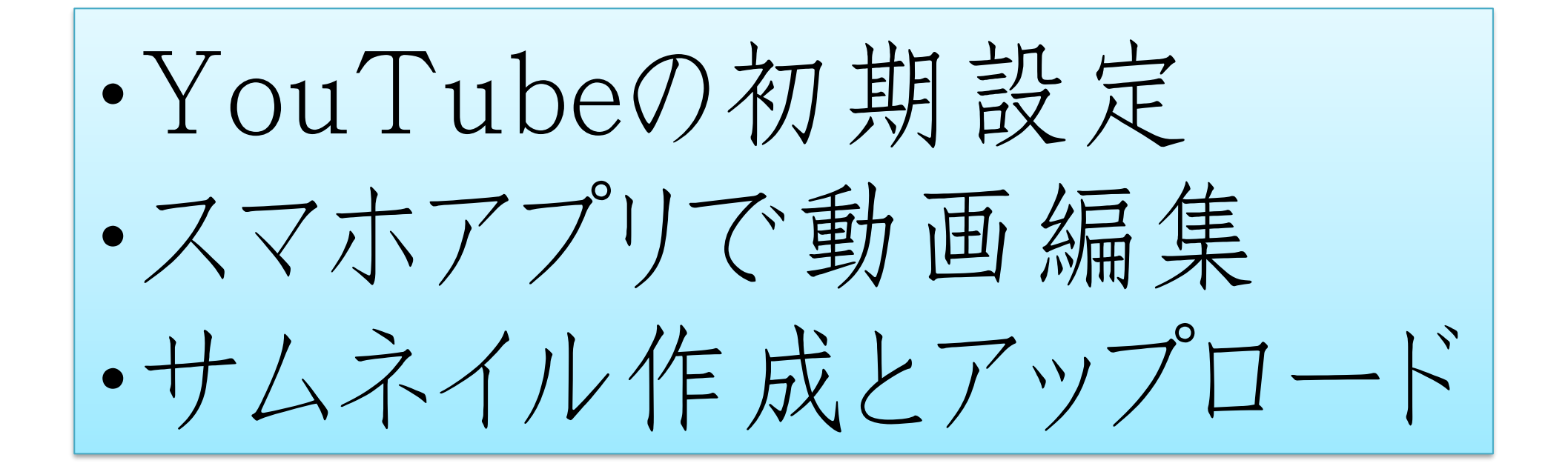

の、お話しをします(90分程。途中退場OK)

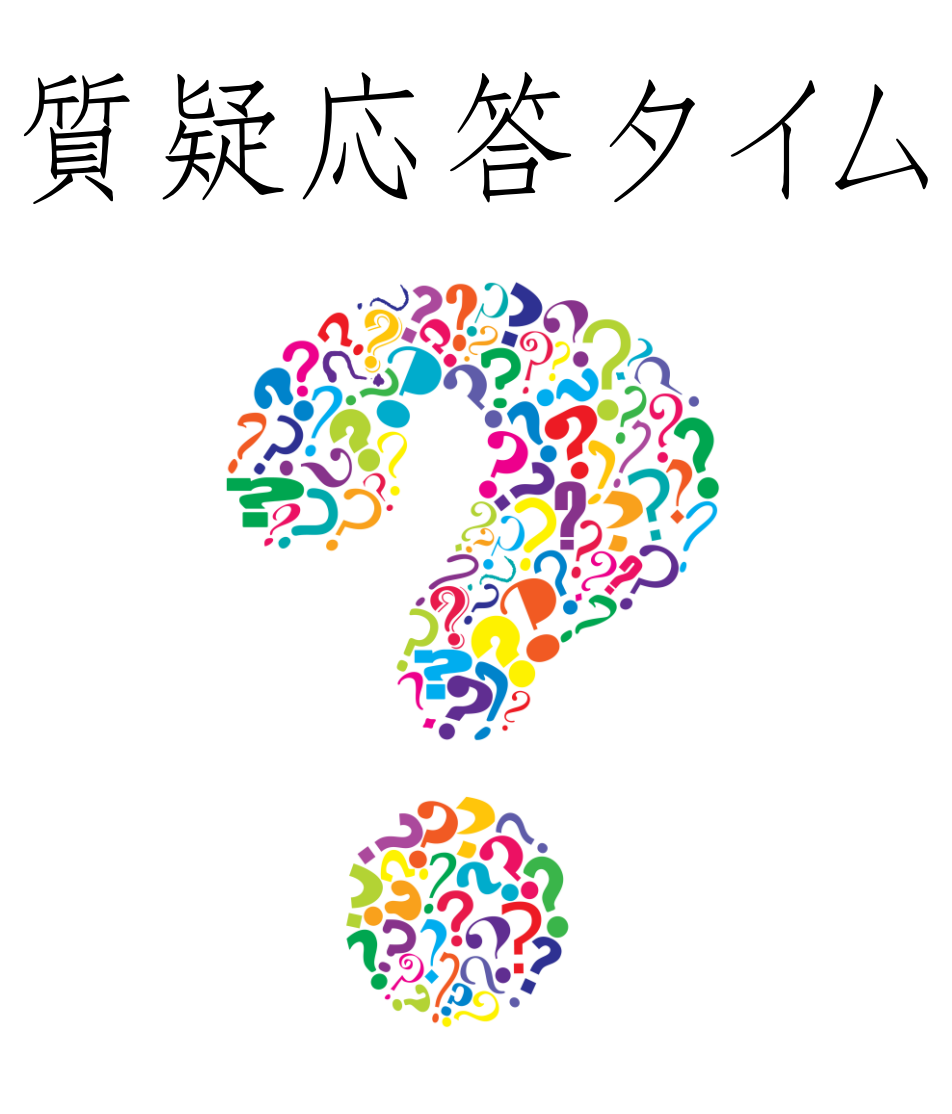

## これは必須! YouTubeの初期設定

※そもそもの話、YouTubeはGoogleのアカウントが必要です。

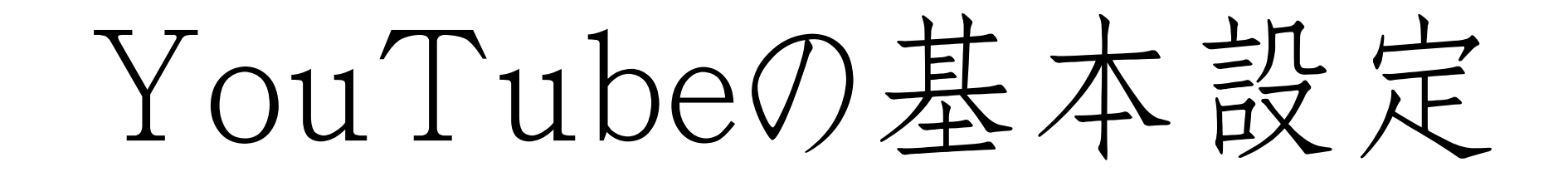

### → まず個人認証を済ませる <u>youtube.com/verify</u>

携帯電話にコードを送り

アップロードできるようになる

アップロードして使用できるようになる

• 独自の動画サムネイルを

個人を「確認」

15分を超える動画も

| 住福純                                                                               |                                                                                                    |                                                                                                    |                                                                                                |                                                                                                    |                                                                                                    |
|-----------------------------------------------------------------------------------|----------------------------------------------------------------------------------------------------|----------------------------------------------------------------------------------------------------|------------------------------------------------------------------------------------------------|----------------------------------------------------------------------------------------------------|----------------------------------------------------------------------------------------------------|
| ✓確認済                                                                              | 74                                                                                                    |                                                                                                    |                                                                                                |                                                                                                    |                                                                                                    |
| ヤンネルの違反回数                                                                         |                                                                                                    |                                                                                                    |                                                                                                |                                                                                                    |                                                                                                    |
| 作権侵害の警告0回(最大3                                                                     | 回)<br>オ                                                                                                    | コミュニティ ガイドライン                                                                                                    |                                                                                                |                                                                                                    |                                                                                                    |
| 「椎骨舌の内容は以下のとおりで                                                                   | 9.0                                                                                                    | コミュニティ カイトライン選                                                                                                    | 又の誓告はありません。                                                                                    |                                                                                                    |                                                                                                    |
|                                                                                   |                                                                                                    |                                                                                                    |                                                                                                |                                                                                                    |                                                                                                    |
|                                                                                   |                                                                                                    |                                                                                                    |                                                                                                |                                                                                                    |                                                                                                    |
|                                                                                   |                                                                                                    |                                                                                                    |                                                                                                |                                                                                                    |                                                                                                    |
| アップロード                                                                            | 収益化                                                                                                    | ライブ ストリーミング                                                                                                    | ライブストリーミングの埋                                                                                   | 制限時間を超える動画                                                                                                    | 限定公開動画と非公開動画                                                                                                    |
| アップロード<br>アップロードできます! 詳細                                                          | 収益化<br>動画に広告を表示すると、収益化<br>プログラムを通じてパートナーに<br>なることができます。詳細                                                                                                    | ライブ ストリーミング<br>ライブ ストリームを配信できま<br>す。詳細                                                                                                    | ライブストリーミングの埋<br>め込み<br>ライブストリーミングを埋め込<br>むことができます。詳細                                           | 制限時間を超える動画<br>15分を超える動画もアップロー<br>ドできるようになりました。詳細                                                                                                    | 限定公開動画と非公開動画<br>限定公開や非公開の動画をアッジ<br>ロードできます。詳細                                                                                    |
| アップロード<br>アップロードできます! <u>詳細</u><br>有効                                             | 収益化<br>動画に広告を表示すると、収益化<br>プログラムを通じてパートナーに<br>なることができます。詳細<br>利用可 有効にする                                                                                                    | ライブストリーミング<br>ライブストリームを配信できま<br>す。詳細<br>有効                                                                                                    | ライブストリーミングの埋<br>め込み<br>ライブストリーミングを埋め込<br>むことができます。詳細                                           | 制限時間を超える動画<br>15分を超える動画もアップロー<br>ドできるようになりました。詳細<br>有効                                                                                                    | 限定公開動画と非公開動画<br>限定公開や非公開の動画をアッ<br>ロードできます。詳細<br>有効                                                                               |
| アップロード<br>アップロードできます! 詳細<br>有効                                                    | 収益化 動画に広告を表示すると、収益化 プログラムを通じてパートナーに なることができます。 詳細 利用可 有効にする 外部のアノテーション                                                                                                    | <ul> <li>ライブストリーミング</li> <li>ライブストリームを配信できます。詳細</li> <li>有効</li> <li>Super Chat</li> </ul>                                                                            | ライブストリーミングの埋<br>め込み<br>ライブストリーミングを埋め込<br>むことができます。詳細<br>有効                                     | 制限時間を超える動画<br>15分を超える動画もアップロー<br>ドできるようになりました。詳細<br>有効                                                                                                    | 限定公開動画と非公開動画<br>限定公開や非公開の動画をアッ<br>ロードできます。詳細<br>有効<br>チャンネル、メンバーシップ                                                              |
| アップロード<br>アップロードできます! 詳細<br>有効<br>カスタム サムネイル<br>虫目の動画サムネイルをアップロ<br>-ドして使用できます, 詳細 | <ul> <li>収益化</li> <li>動画に広告を表示すると、収益化<br/>プログラムを通じてパートナーに<br/>なることができます。詳細</li> <li>利用可 有効にする</li> <li>外部のアノテーション</li> <li>外部のサイトまたはプロモーション<br/>パートナーに対してアノテー<br/>ションのリンクを設定することが<br/>できます。詳細</li> </ul> | <ul> <li>ライブストリーミング</li> <li>ライブストリームを配信できます。詳細</li> <li>有効</li> <li>Super Chat</li> <li>Super Chat を有効にするには、</li> <li>1000 人以上のチャンネル登録者</li> <li>が必要です。詳細</li> </ul> | ライブストリーミングの理<br>め込み<br>ライブストリーミングを埋め込<br>むことができます。詳細<br>有効<br>カスタム URL<br>カスタム URL<br>カスタム URL | <ul> <li>制限時間を超える動画</li> <li>15 分を超える動画もアップロードできるようになりました。詳細</li> <li>有効</li> <li>Content ID に関する異議申し<br/>立て</li> <li>拒否された Content ID に関する異議申し<br/>立てについて、さらに異<br/>進申し立てを行うことができます、武績</li> </ul> | 限定公開動画と非公開動画<br>限定公開や非公開の動画をアッ<br>ロードできます。詳細<br>有効<br>チャンネル メンバーシップの<br>メンバーシップを提供する場給<br>は、お使いのチャンネルでまだ<br>利用いただけません。 <u>評価</u> |

【注意】 チャンネル名の初期設定は 自分のGoogleアカウント名になります。

また規約違反などでアカウント凍結されるとアカウント自体が使えなくなるリスクも・・・

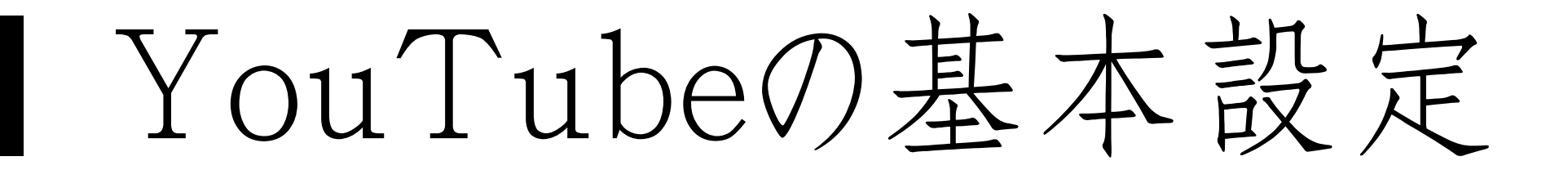

### リスク対策しておきたい方は…

ブランドアカウント を作っておきましょう!

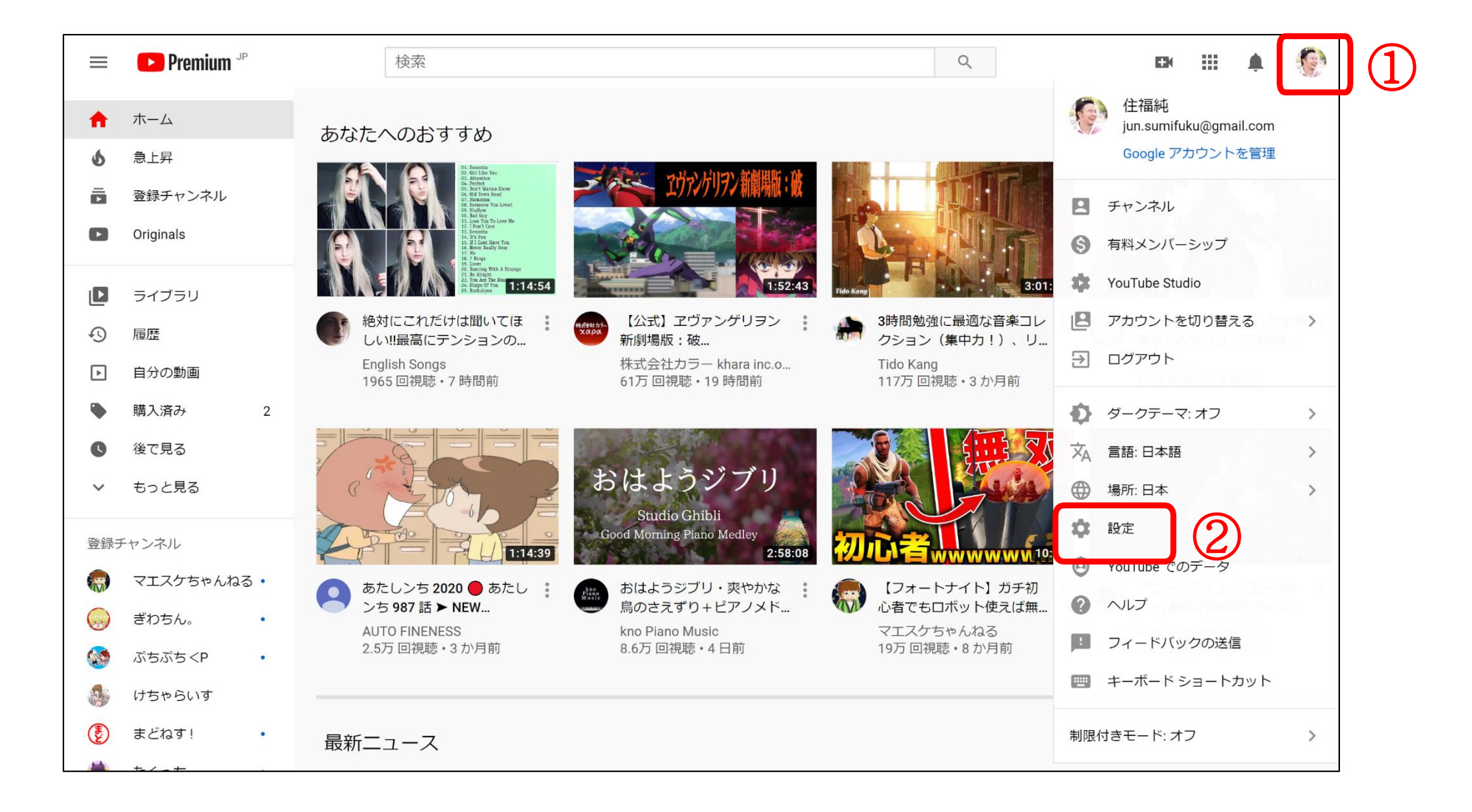

| <b>Premium</b> JP | 検索<br>Q                                                                                       |
|-------------------|-----------------------------------------------------------------------------------------------|
| 設定                | アカウント                                                                                         |
| アカウント             |                                                                                               |
| 通知                | YouTube Cの表示方法や表示される内谷を選択する<br>jun.sumifuku@gmail.com としてログインしています                            |
| 再生とパフォーマンス        |                                                                                               |
| プライバシー            | YouTube チャンネル                                                                                 |
| 接続済みアカウント         | これが YouTube における、あなたの公開ステータスです。自分の動画をアップロードしたり、動画にコメントしたり、再生リストを作成したりするには、チャン<br>ネルが必要です。     |
| テレビで見る            | チャンネル 住福純 Google で編集 Coogle で編集 検索                                                            |
| YouTube Premium   | チャンネルのフテータフと機能<br>チャンネル: jun.sumifuku@gmail.com                                               |
| 請求とお支払い           | 3 デヤシネルを追加または管理する<br>デークションマンドレクション・<br>デークション・<br>メークション・<br>メークション・<br>YouTube チャンネルの管理について |
| 詳細設定              | アカウント                                                                                         |
|                   | YouTube には Google アカウントでログインします                                                               |
|                   |                                                                                               |

Google

III 💮

💶 ブランド アカウント

#### 新しいチャンネルを作成するには、ブランド アカウントを作 成してください

このブランドアカウントには、個人アカウントとは別の名前(たとえば、お店やサービスの名前、任意の名前など)を指定できます。

| ブランド アカウント名 |    |    |  | G |
|-------------|----|----|--|---|
|             | 作成 | 戻る |  |   |

[作成]をクリックすると、YouTubeの利用規約に同意したものと見なされます。詳しくは、チャンネルまたはブランドアカウントをご覧ください。

Google

III 💮

💶 ブランド アカウント

#### 新しいチャンネルを作成するには、ブランド アカウントを作 成してください

このブランドアカウントには、個人アカウントとは別の名前(たとえば、お店やサービスの名前、任意の名前など)を指定できます。

| ブランド アカウント名 |    |    |  | G |
|-------------|----|----|--|---|
|             | 作成 | 戻る |  |   |

[作成]をクリックすると、YouTubeの利用規約に同意したものと見なされます。詳しくは、チャンネルまたはブランドアカウントをご覧ください。

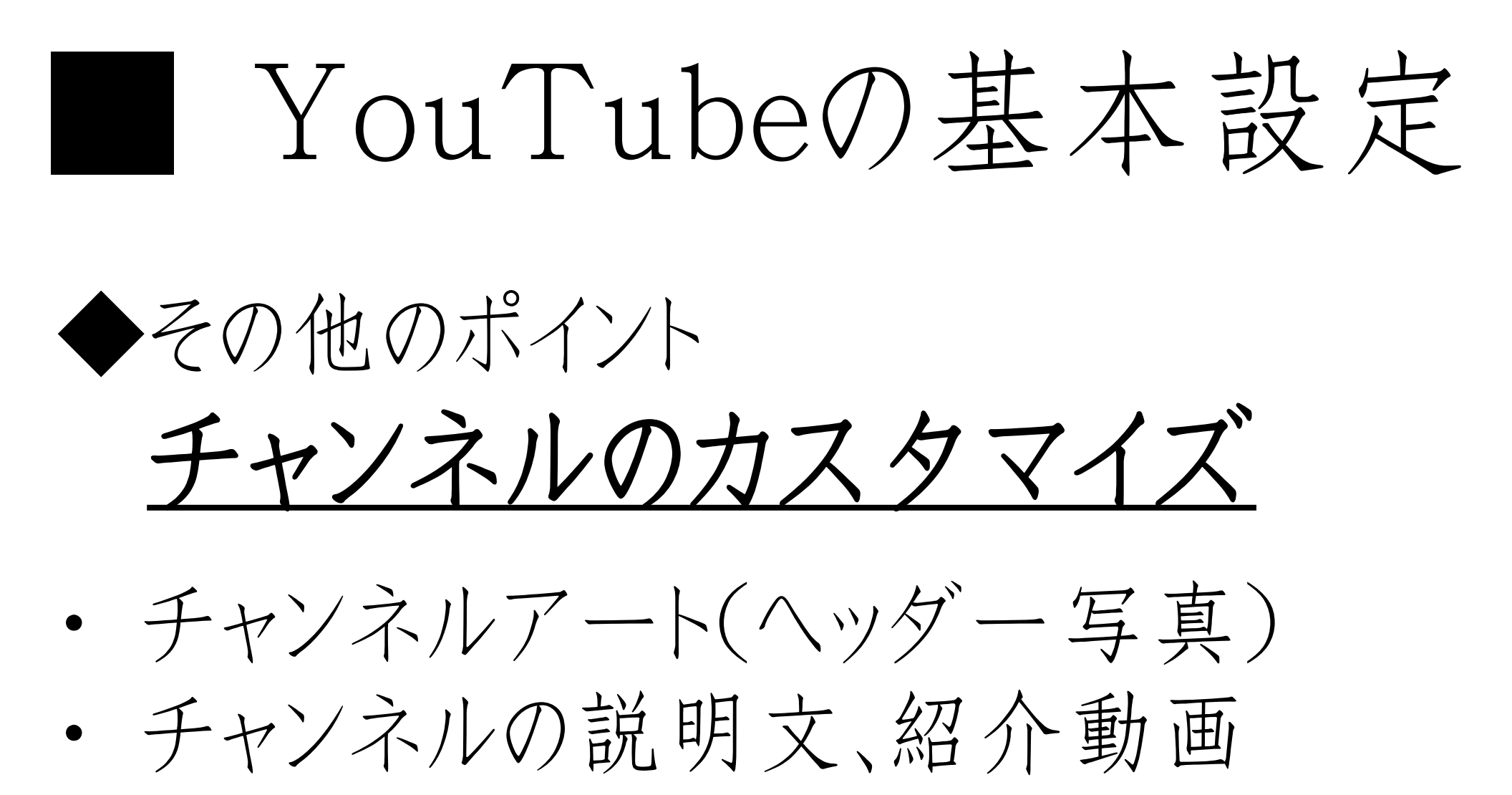

リンクの設置

動画を作って みましょう!

【簡単3ステップ】

### どのような動画にするのか考える

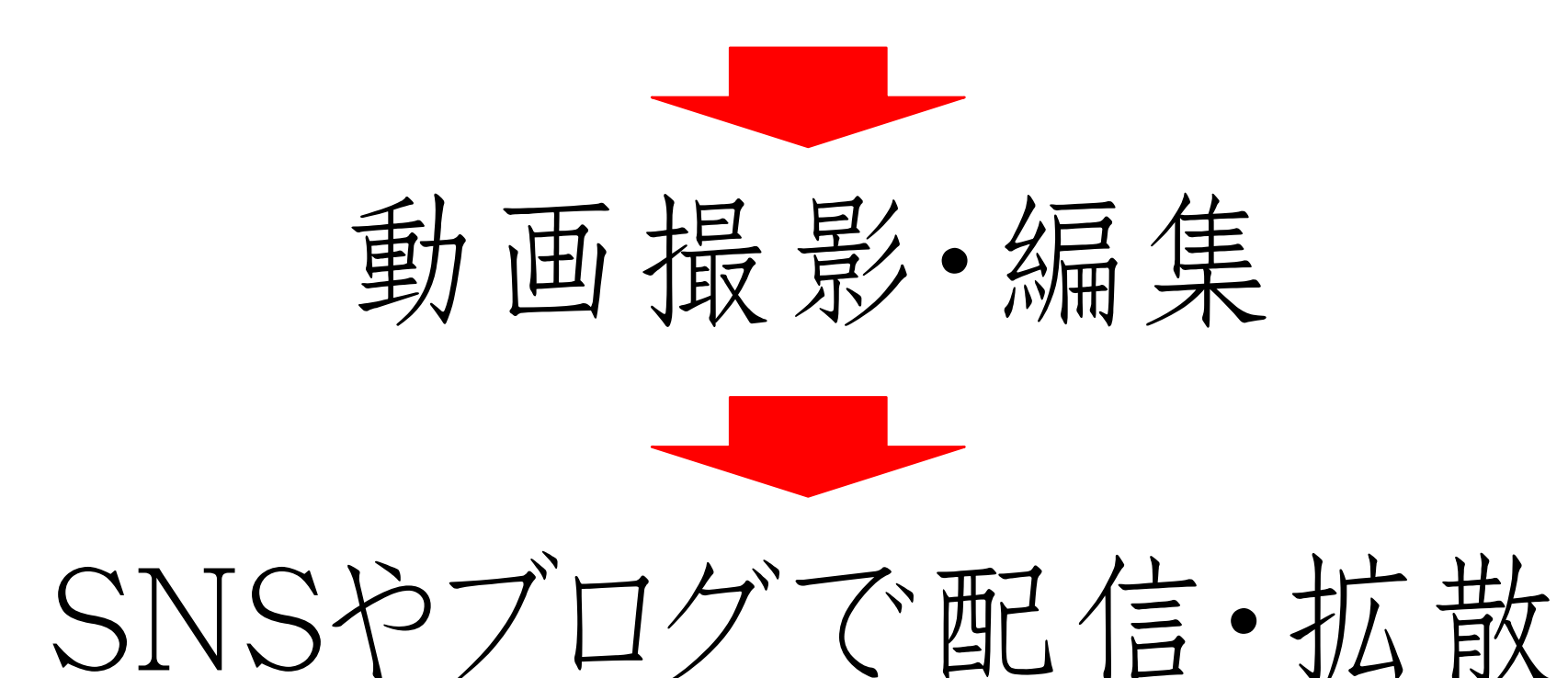

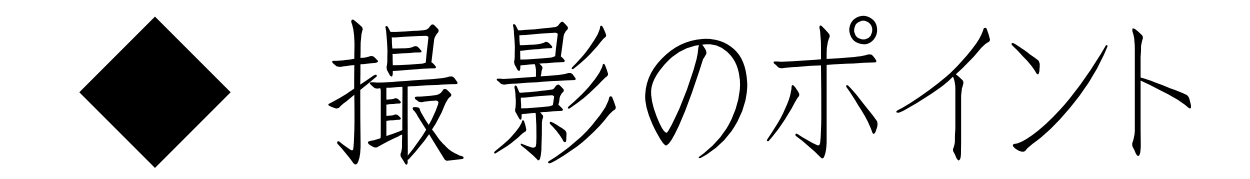

寄る(バストアップくらい)

固定する

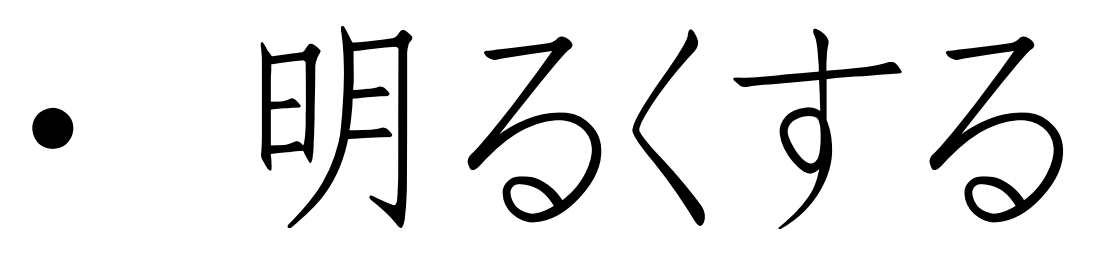

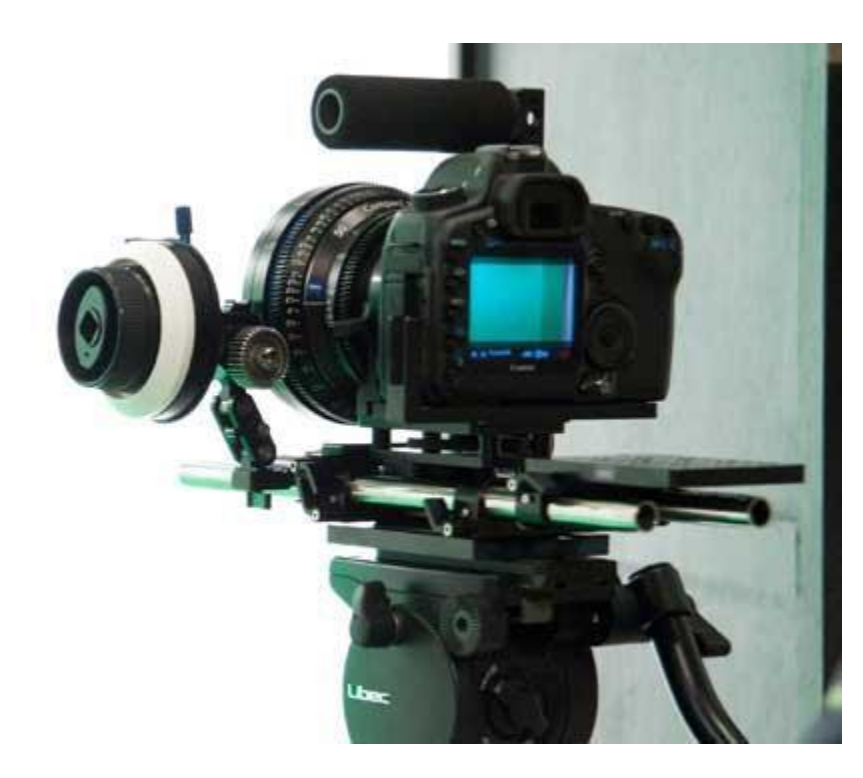

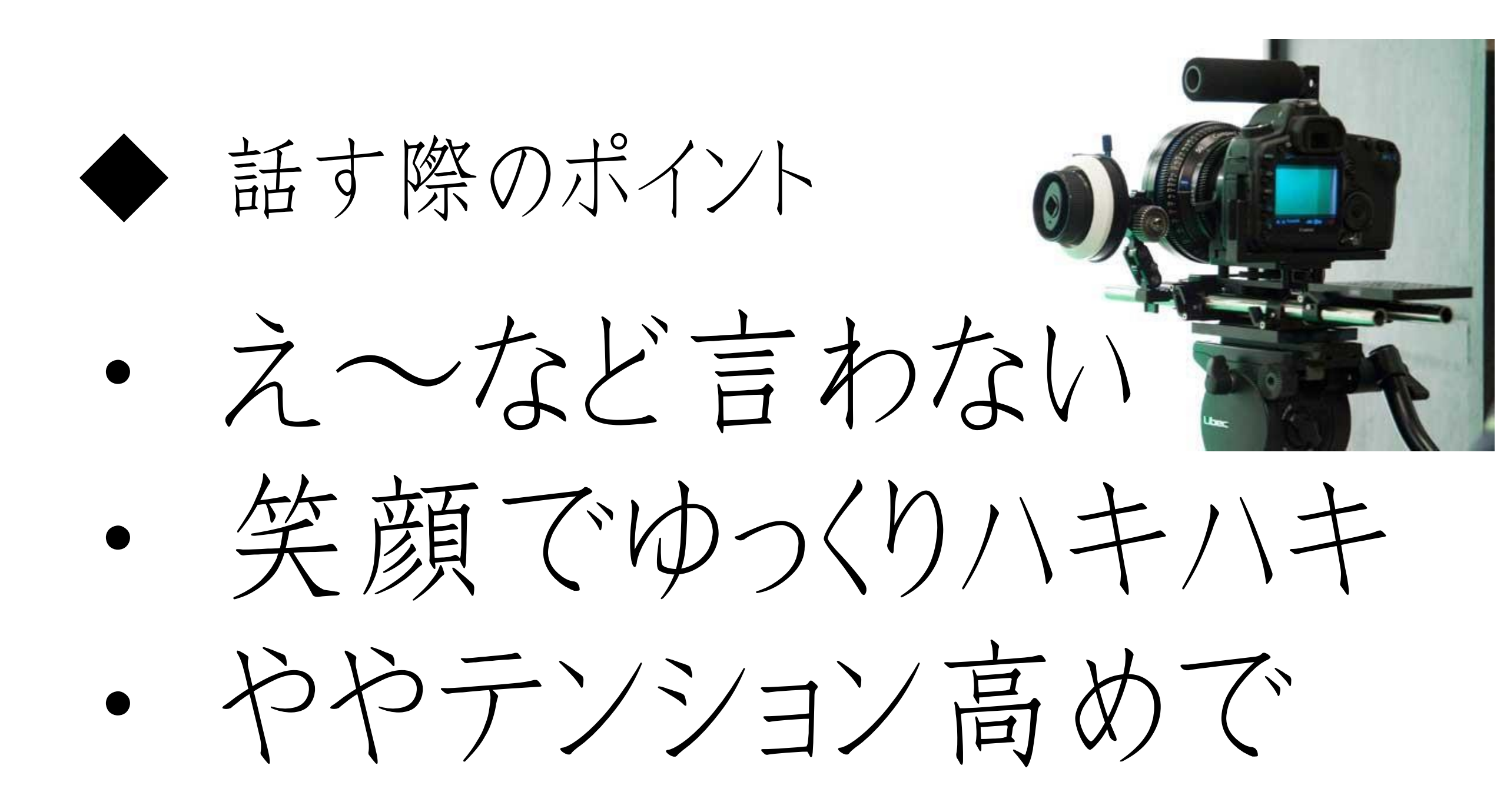

撮影方法 カメラは斜め下から撮影 撮影前後は、 静止時間を各5秒程度 撮影時間は3分以内が目安 3

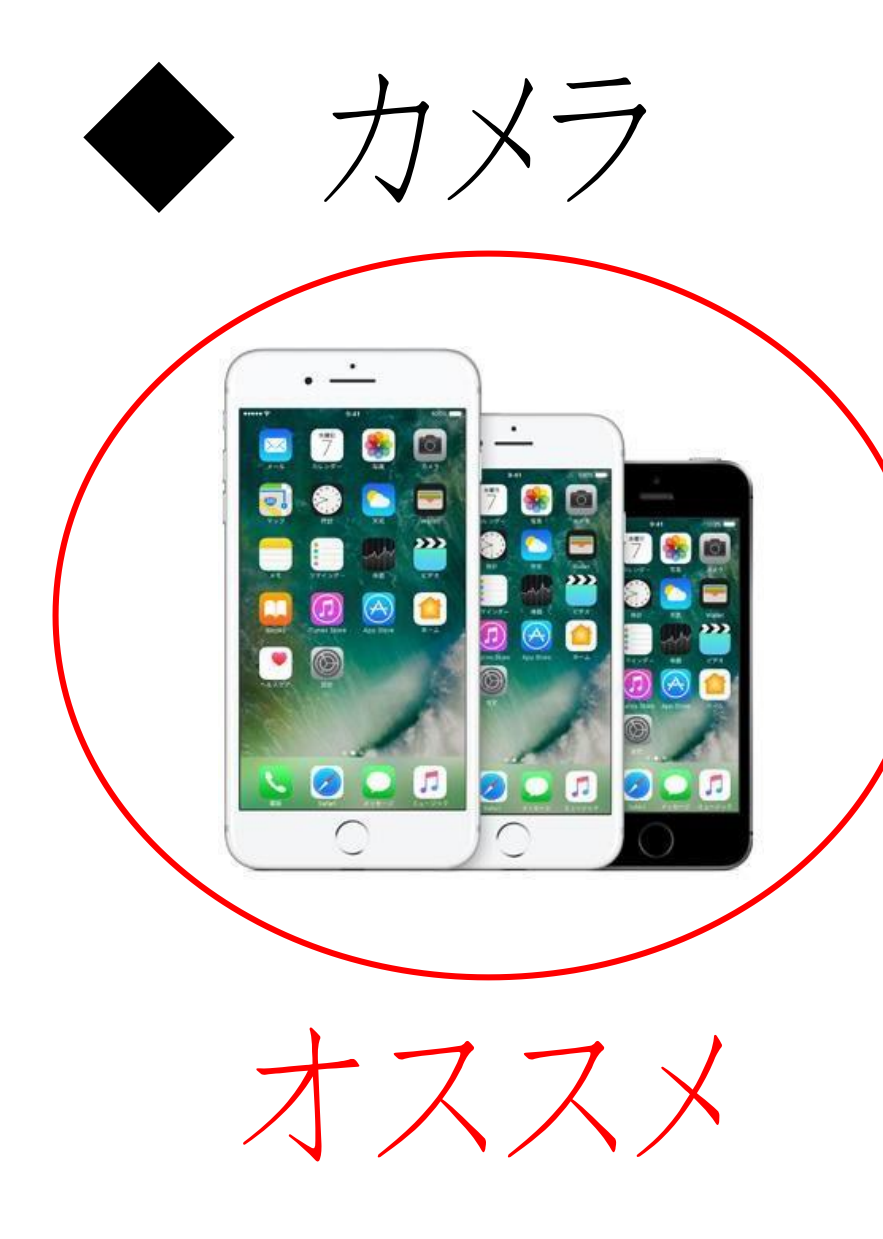

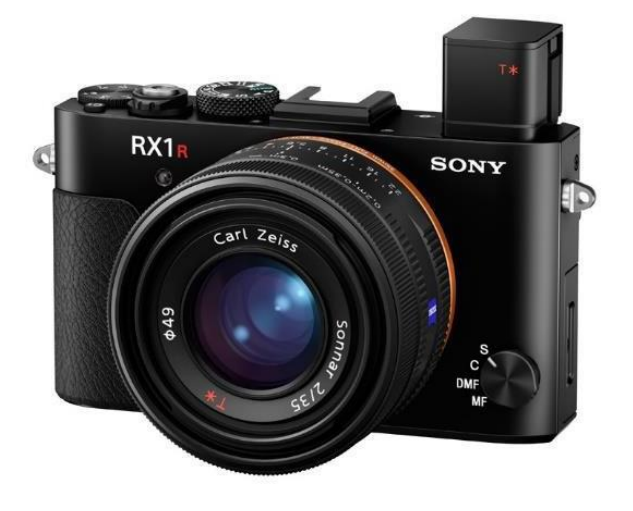

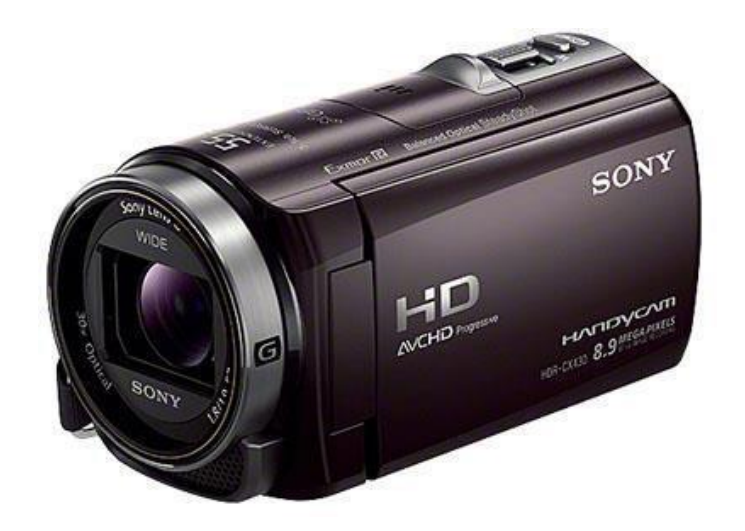

短い動画ならスマホや タブレットで十分! セミナーならビデオカメラで、

◆ 三脚

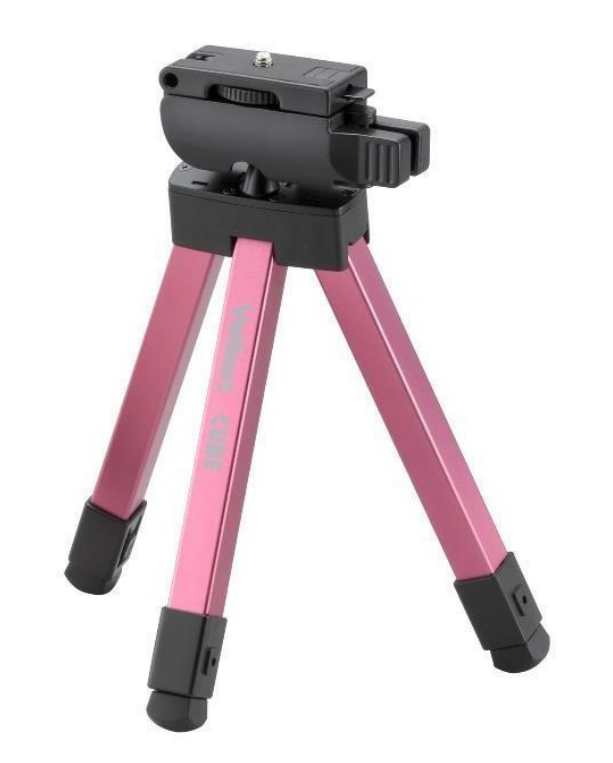

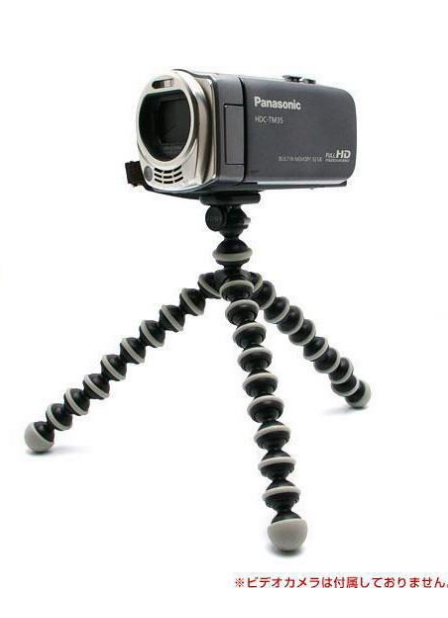

Amazonで 1000円~5000円程で 購入できます!

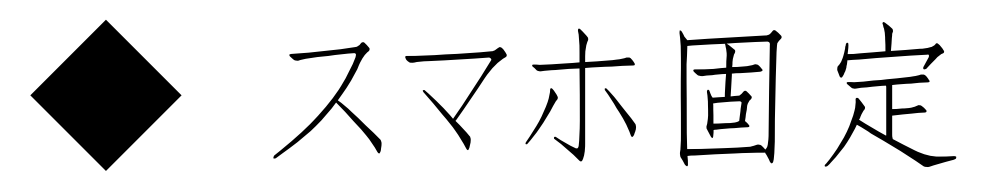

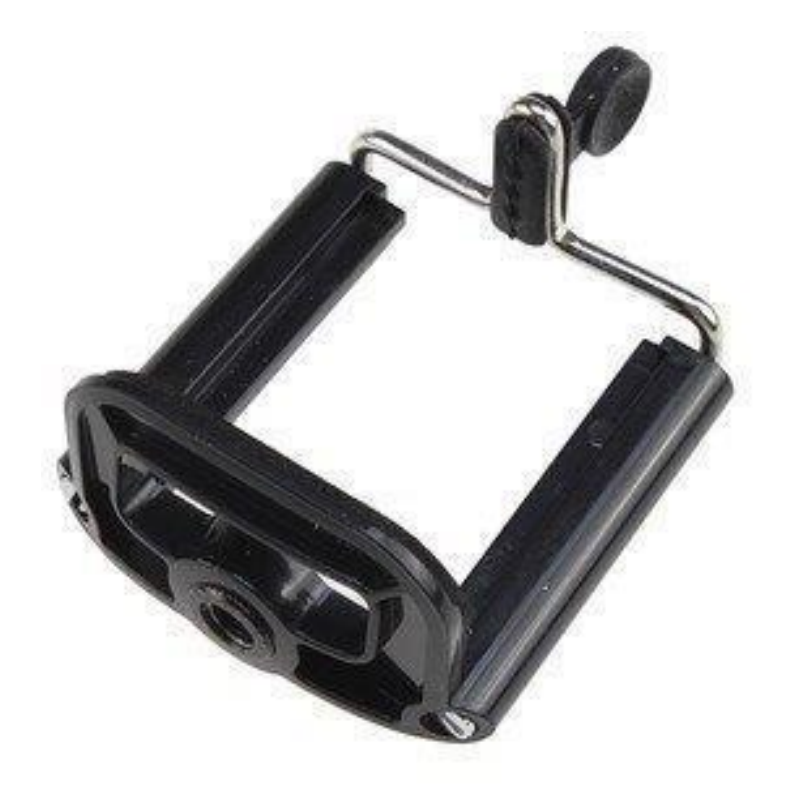

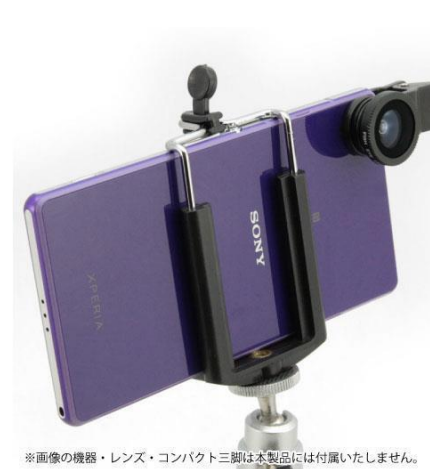

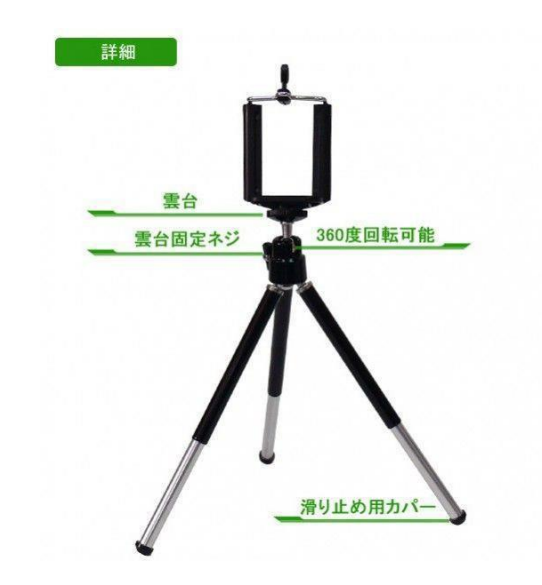

三脚とセットで 1000円~2000円程で 購入できます!

◆ ピンマイク

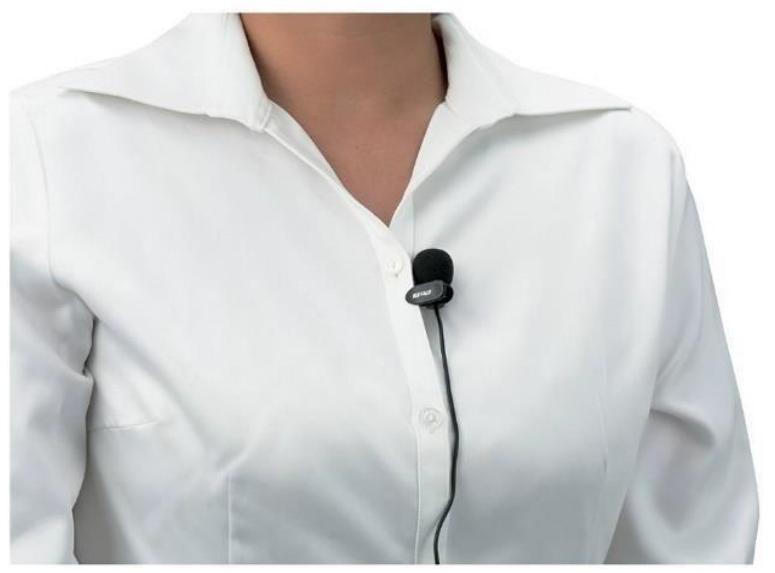

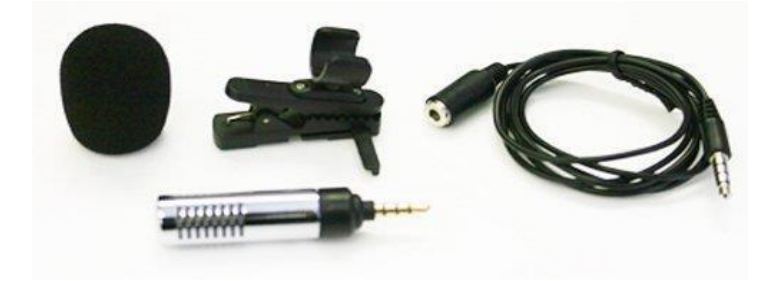

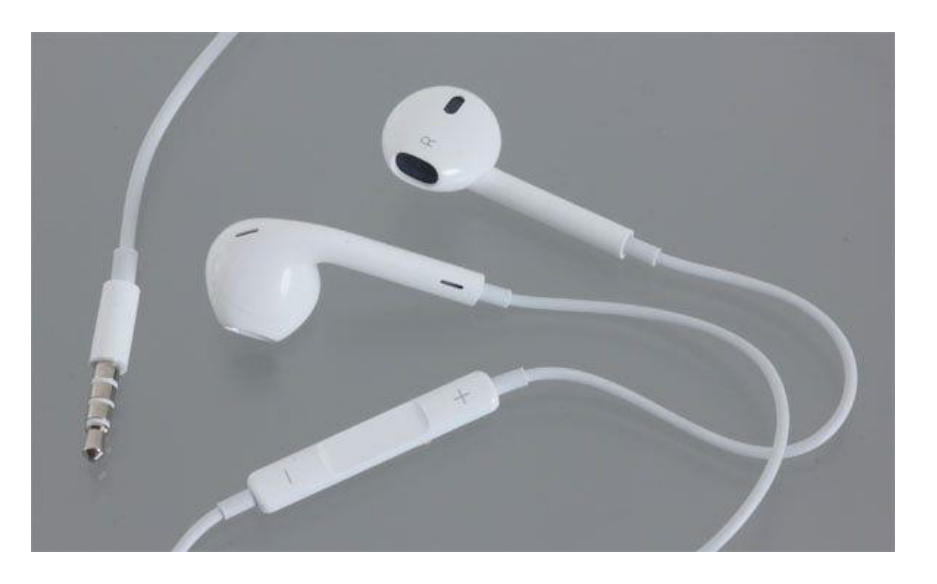

### セミナー 等の際はピンマイクが あると音がしっかり入ります! スマホならイヤホンマイクでもOK

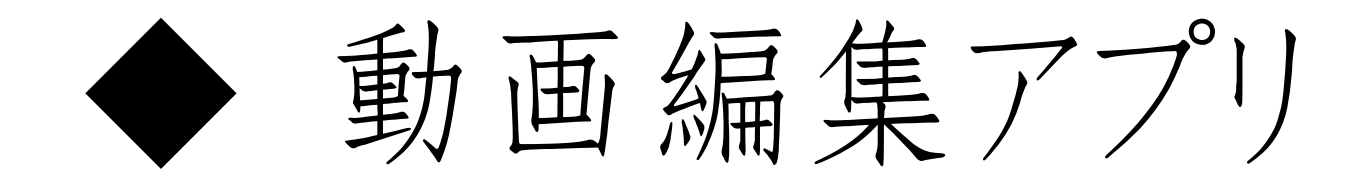

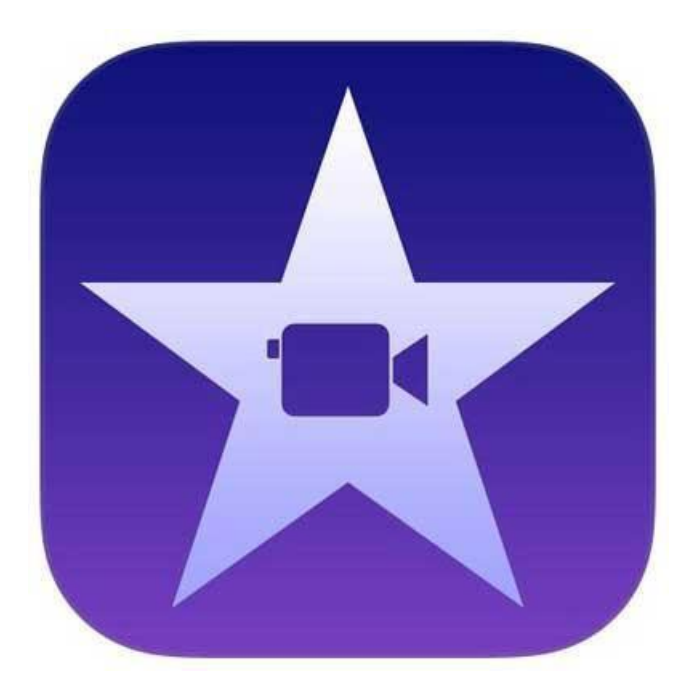

i Movie

iPhoneに元から入っている 動画編集アプリ。 直観的に編集できるので 女性にも人気です。

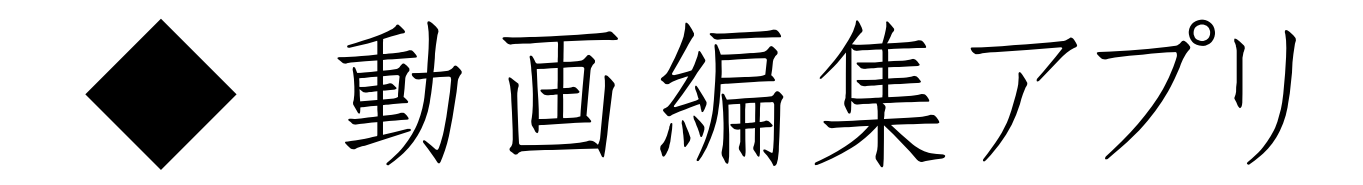

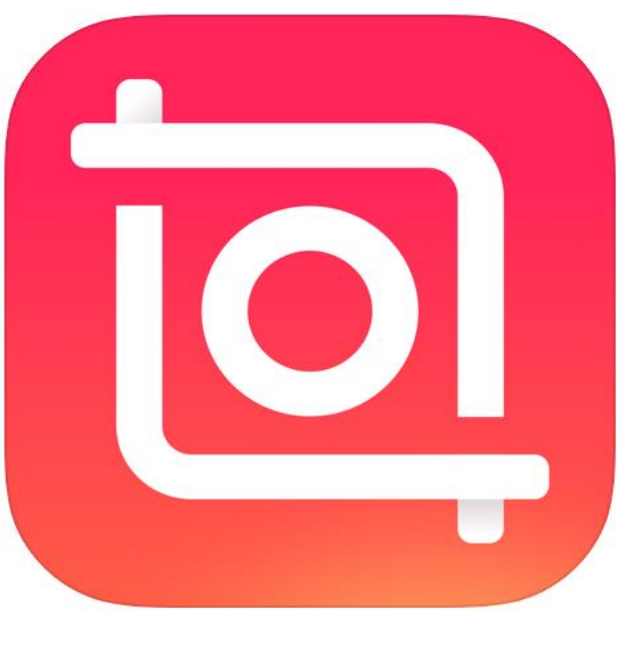

InShot

Instagram向けの動画作成アプリ。

Instagramで使いやすいように 動画を「正方形」にしてくれたり 簡単に面白エフェクトを入れたり 無料の音楽素材も豊富にあります

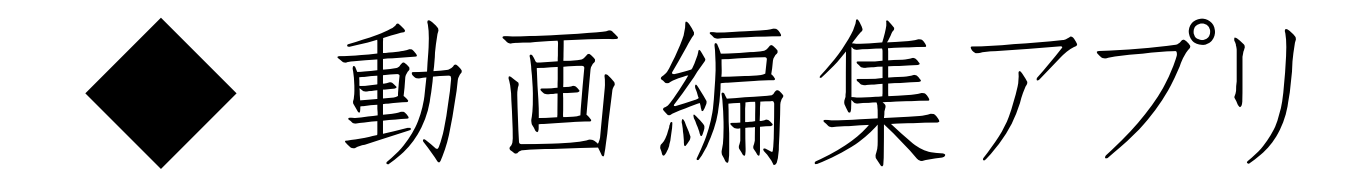

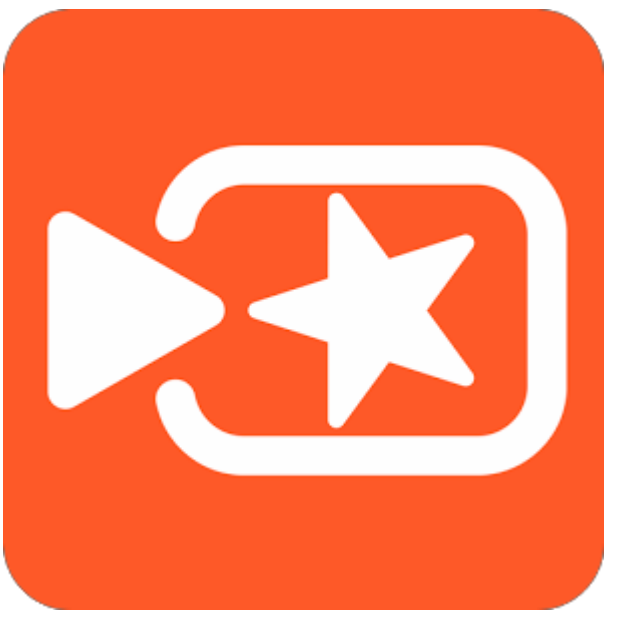

ビバビデオ

撮影の時点でお肌などを キレイに加工してくれます。 編集も簡単です。

ロゴを消したり、高画質など一部有料

ビバビデオで 動画編集をやろう!

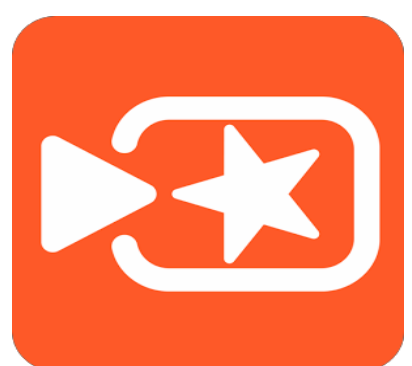

 分割&削除&トランジション • テキスト& 吹き出し挿入 エクスポート&アップロード

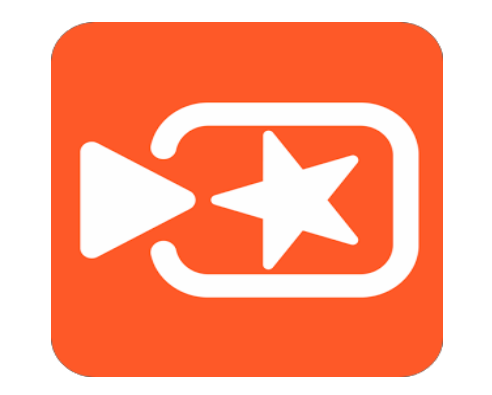

実際にやってみよう!

バナーの作り方 スマホアプリの Phontoがオススメ!

【ワンポイント】 Phontoは文字バナーだけでなく 写真と文字を組み合わせた通常のバナーも 簡単に作れます。(なんとプログヘッダーも作成可能!)

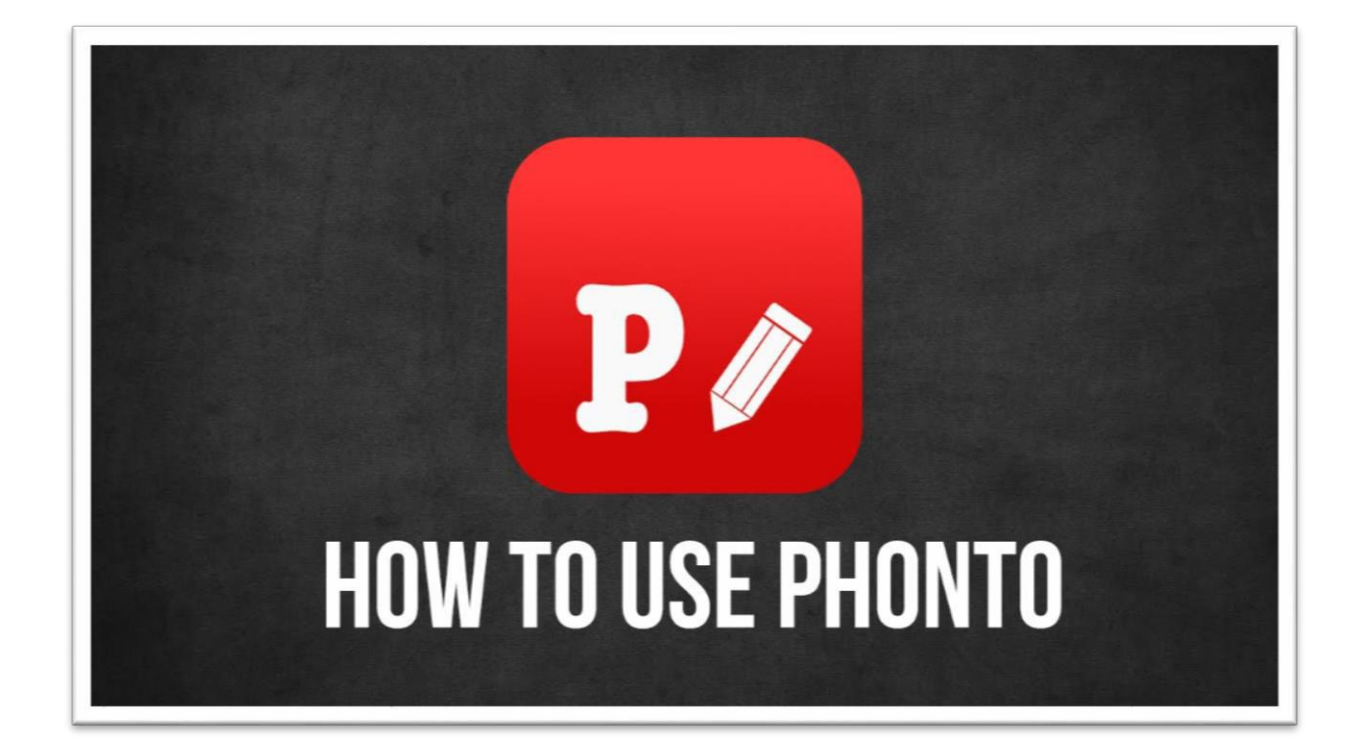

http://www.appbank.net/2016/05/27/iphoneapplication/1208781.php

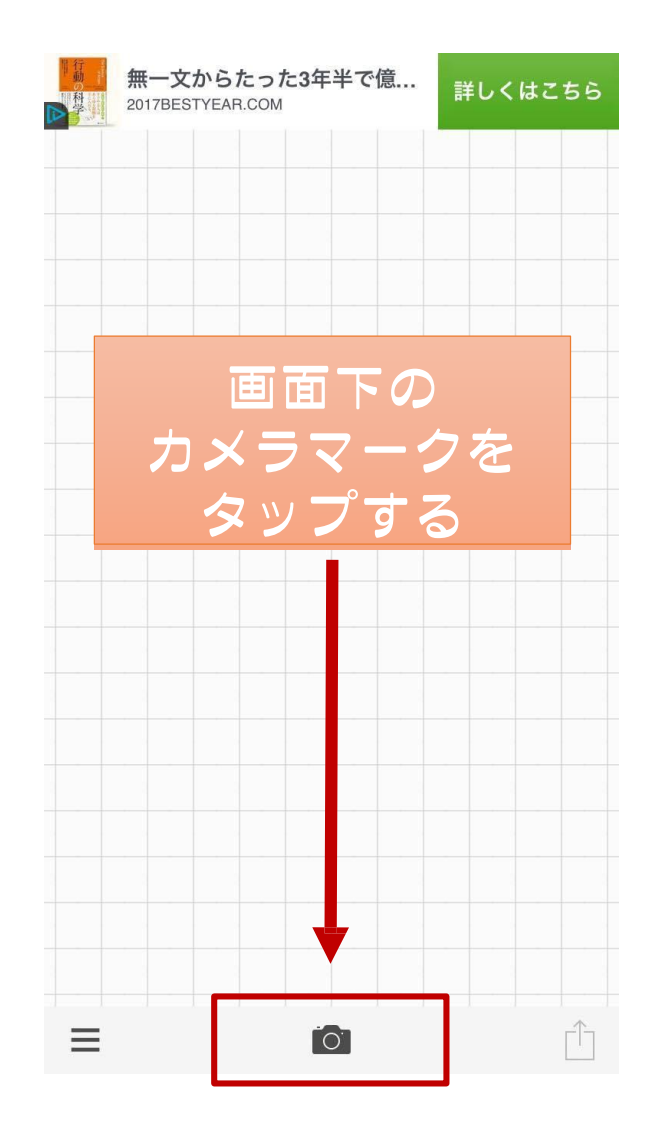

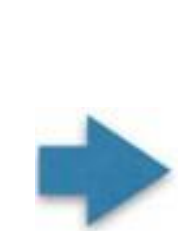

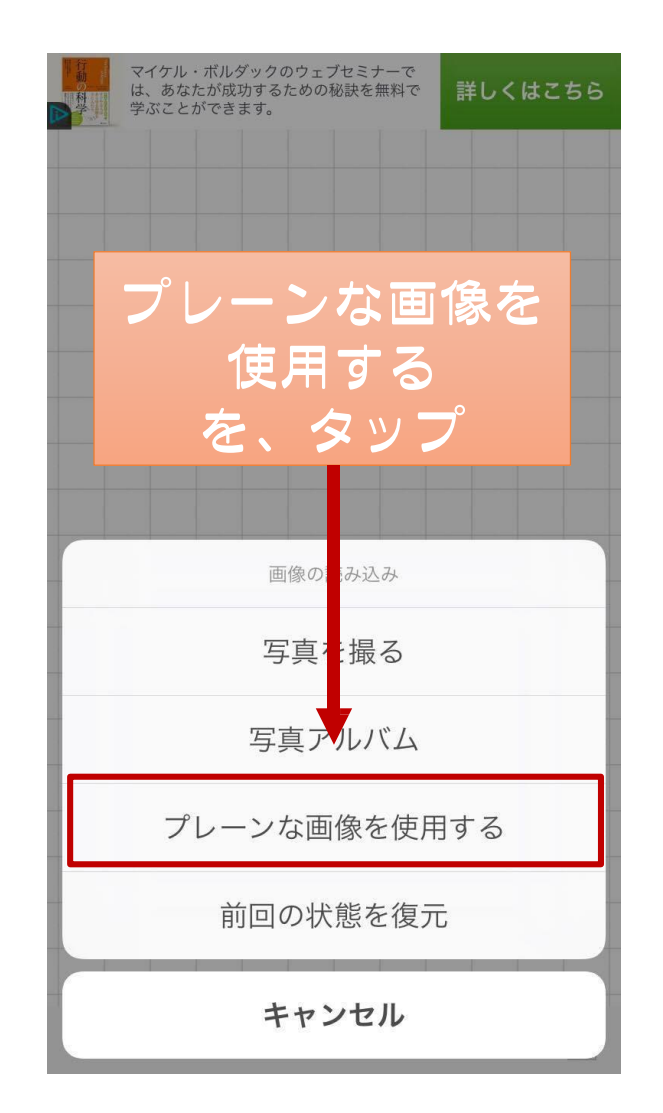

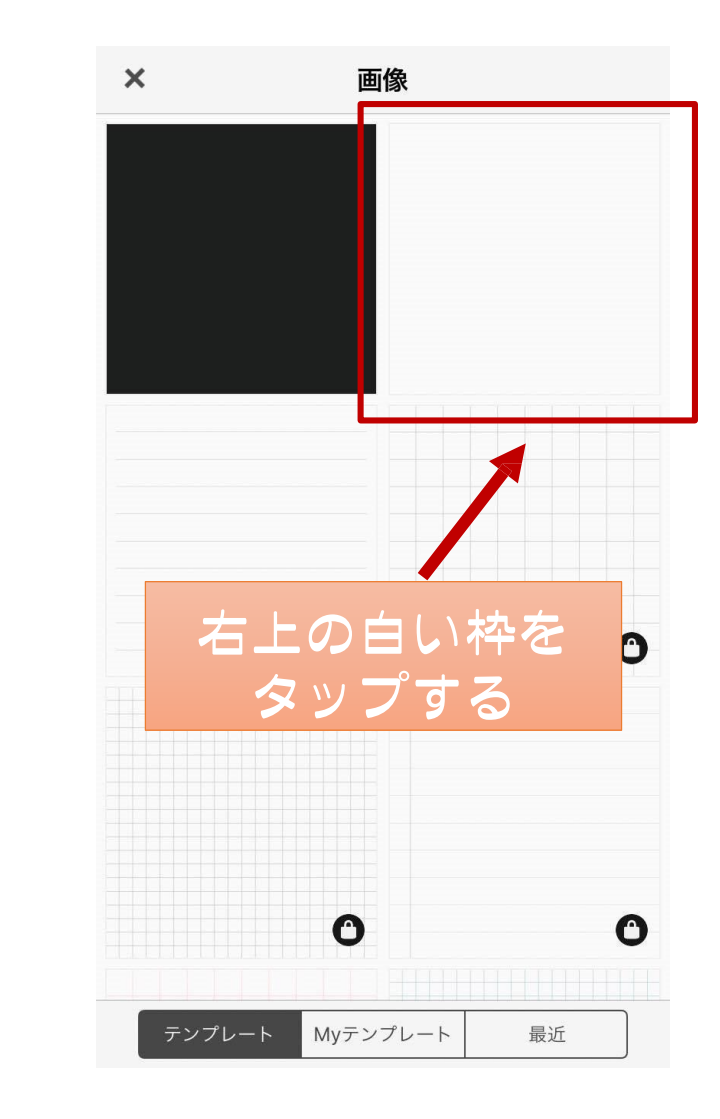

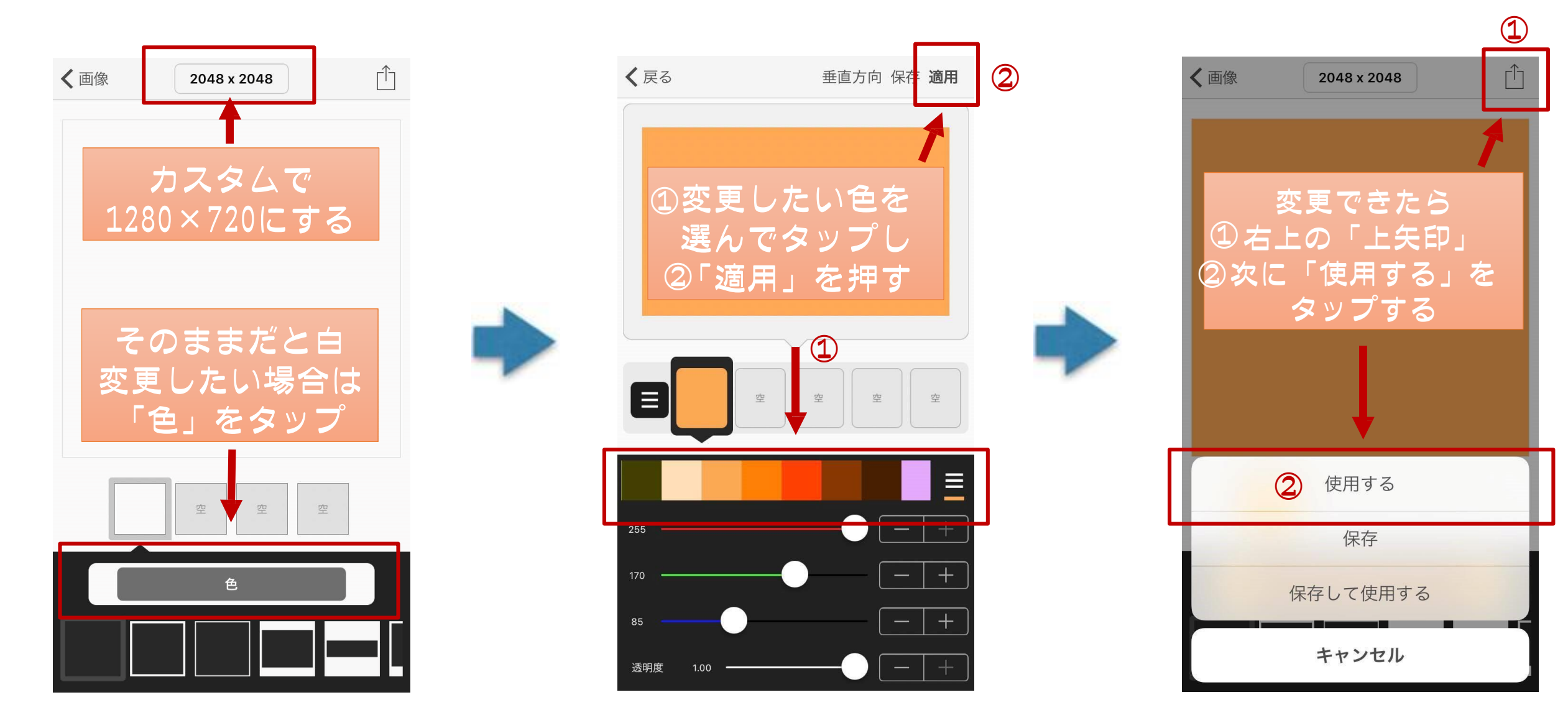

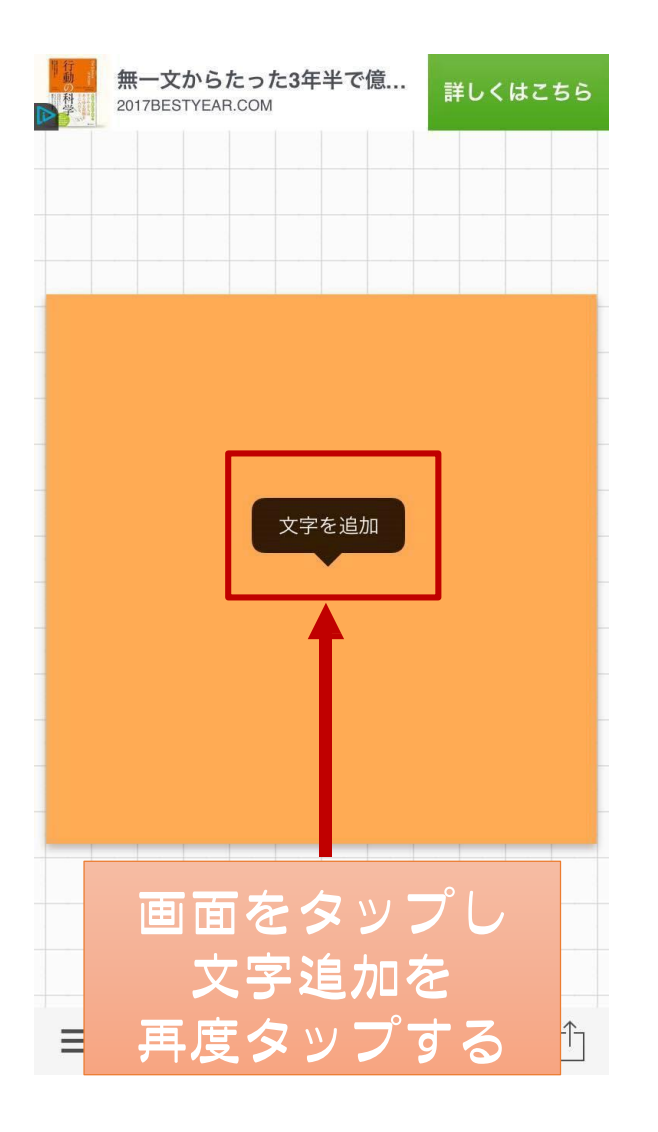

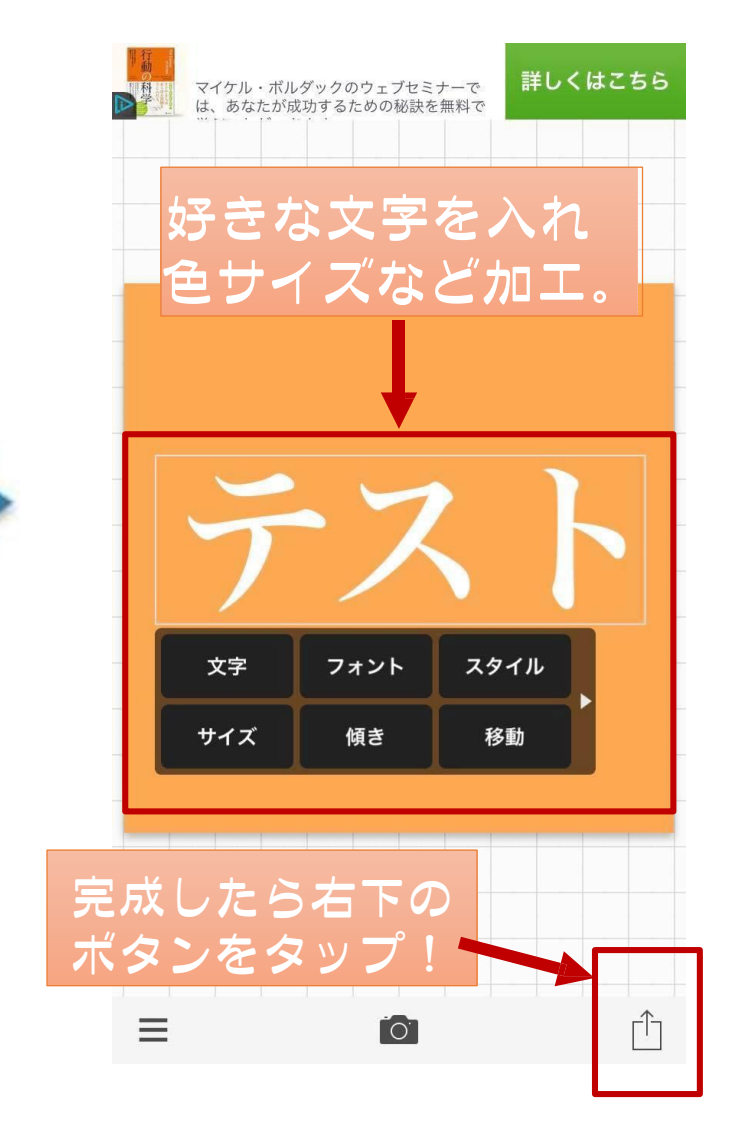

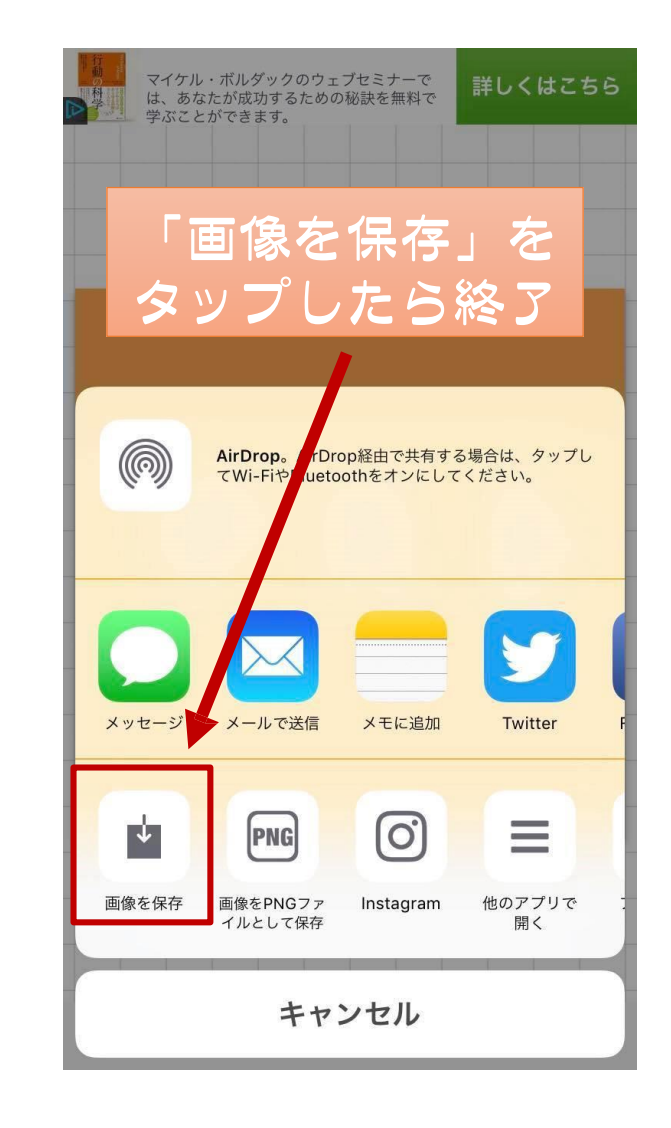

## スマホでYouTubeを管理

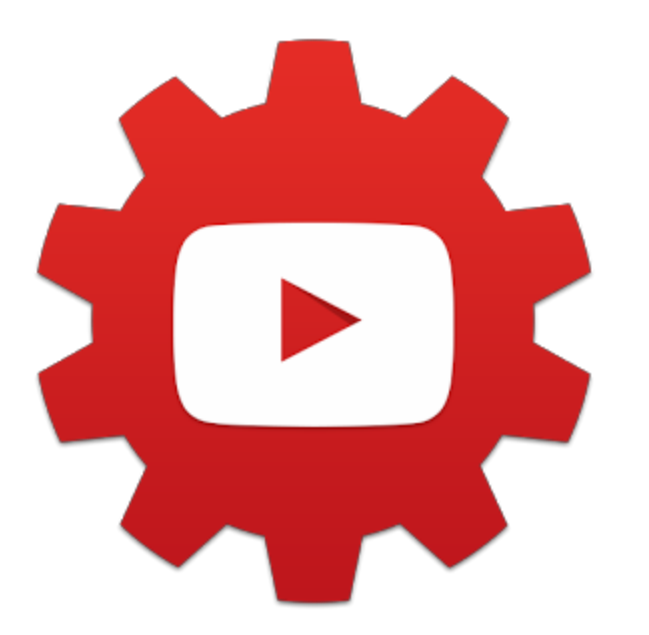

【スマホアプリ】 YouTubeStudio 普通のYouTubeアプリは視聴目的なので動画の 管理などはあまり出来ません。

しかしYTSならPCの管理画面で出来ることの一部がスマホで操作可能!

・タイトルや説明文の変更
・タグの追加、変更
・YouTubeチャンネル管理
・サムネイルの変更

サムネイルを変えてみよう!

| •••• SoftBank                         | হ 10:53                                        | € 7 ∦ 86%                     |             |                 |
|---------------------------------------|------------------------------------------------|-------------------------------|-------------|-----------------|
| <b>≡</b> ダ                            | ッシュボード                                         |                               | 0           |                 |
| <b>アナリティ</b> ク<br>過去 28 日間            | 7ス                                             |                               |             |                 |
| 総再生時間                                 | (分)                                            | 5,213                         |             |                 |
| 視聴回数                                  |                                                | 898                           |             |                 |
| チャンネル登                                | 登録者                                            | -1                            | •           |                 |
| もっと見る                                 |                                                |                               |             |                 |
| 動画                                    |                                                | - 18 - 1                      |             |                 |
| なのです。<br>アログ・メルマガ・Face<br>頑張ってろのに結果が出 | facebook 109、×ル√<br>183 0<br>1900k<br>24105- € | イガ、Faceboo.<br>● <sup>0</sup> |             |                 |
| (目分フランド編<br>サロン・お数<br>チラシで集客す         | サロン・おま<br>↓ 110 ■ 0<br>2/33                    | 室がチラシで…<br>■                  | •           |                 |
| 1:00<br>1:00<br>1:00<br>1:00<br>1:00  | パックエンド(<br>↓↓ 11   0   1<br>0.07               | こ繋がり<br>● 0                   | 日<br>田<br>り | 編集したい<br>動画をタップ |
|                                       |                                                |                               |             |                 |

もっと見る

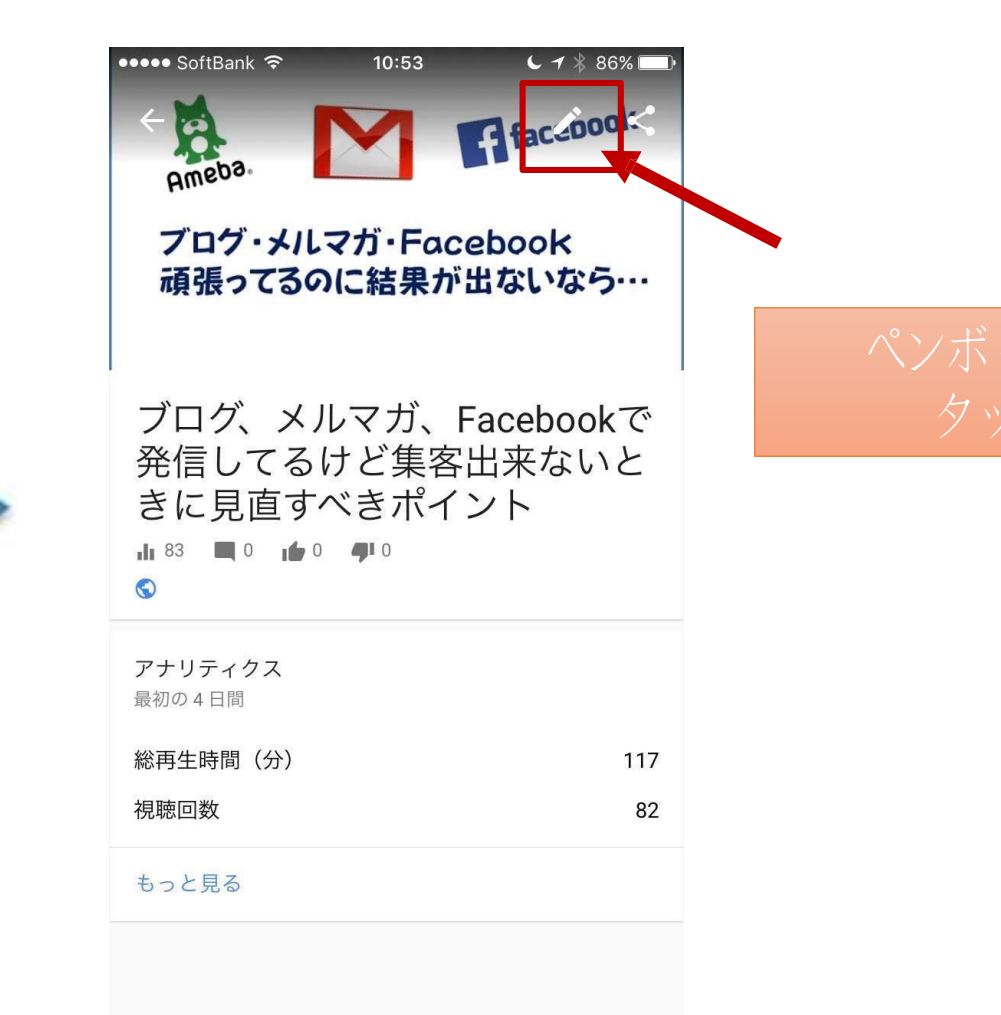

サムネイルを変えてみよう!

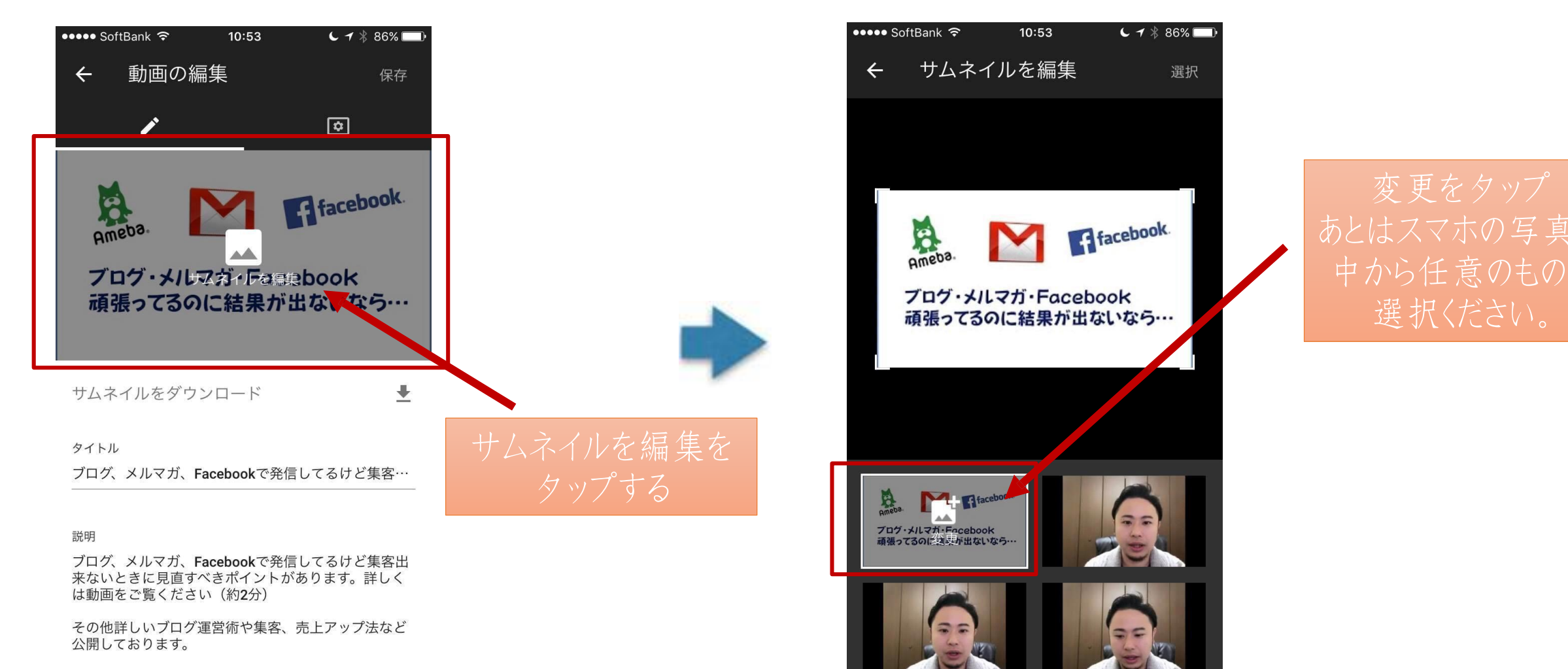

http://ameblo.jp/next-inv/

ここまで話してなんですが・・・

内容によっては

# 無編集でものK!

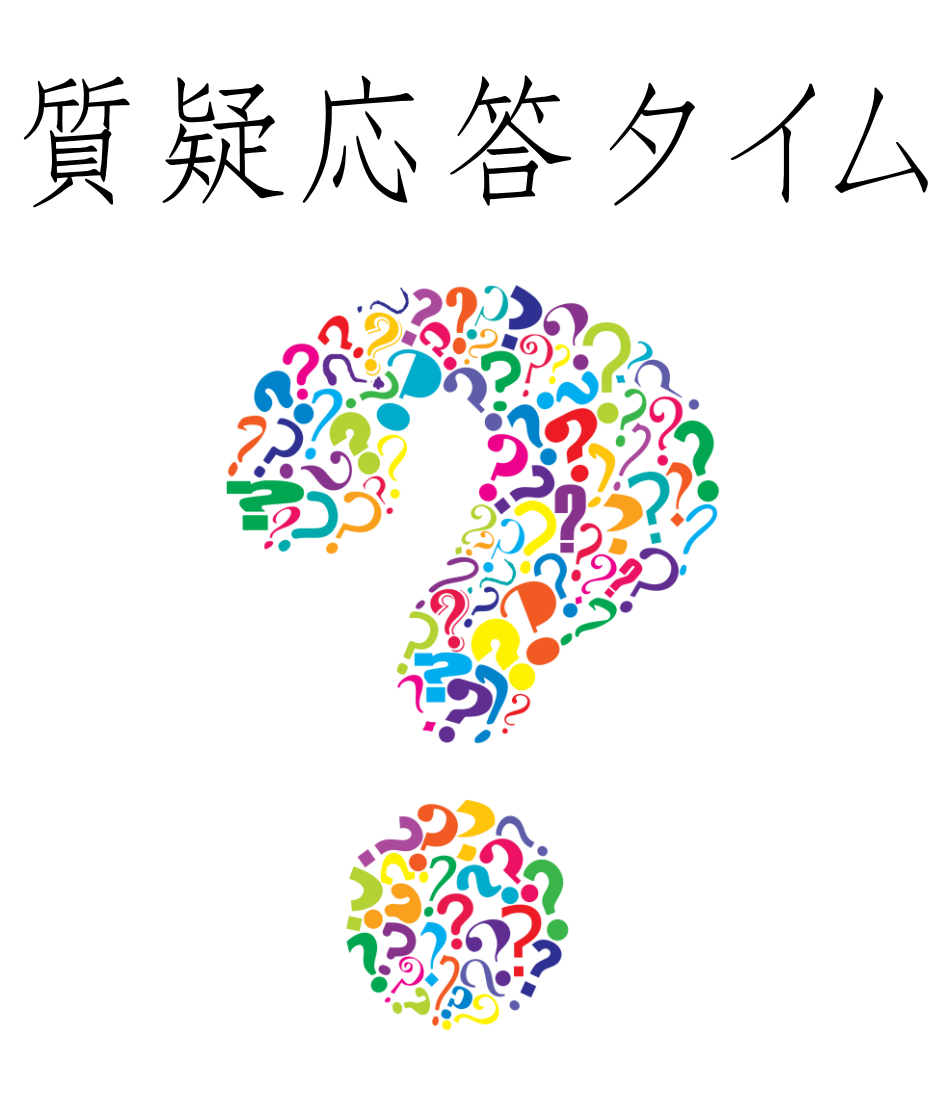

### 【5月開催】

5/4-am-1-0-1-2 YouTube動画-実践部

5/11 am10-12 パソコンで動画作成&販売 前編

5/18 am10-12 パソコンで動画作成&販売 後編

5/25 am10-12 ステップメール作る部

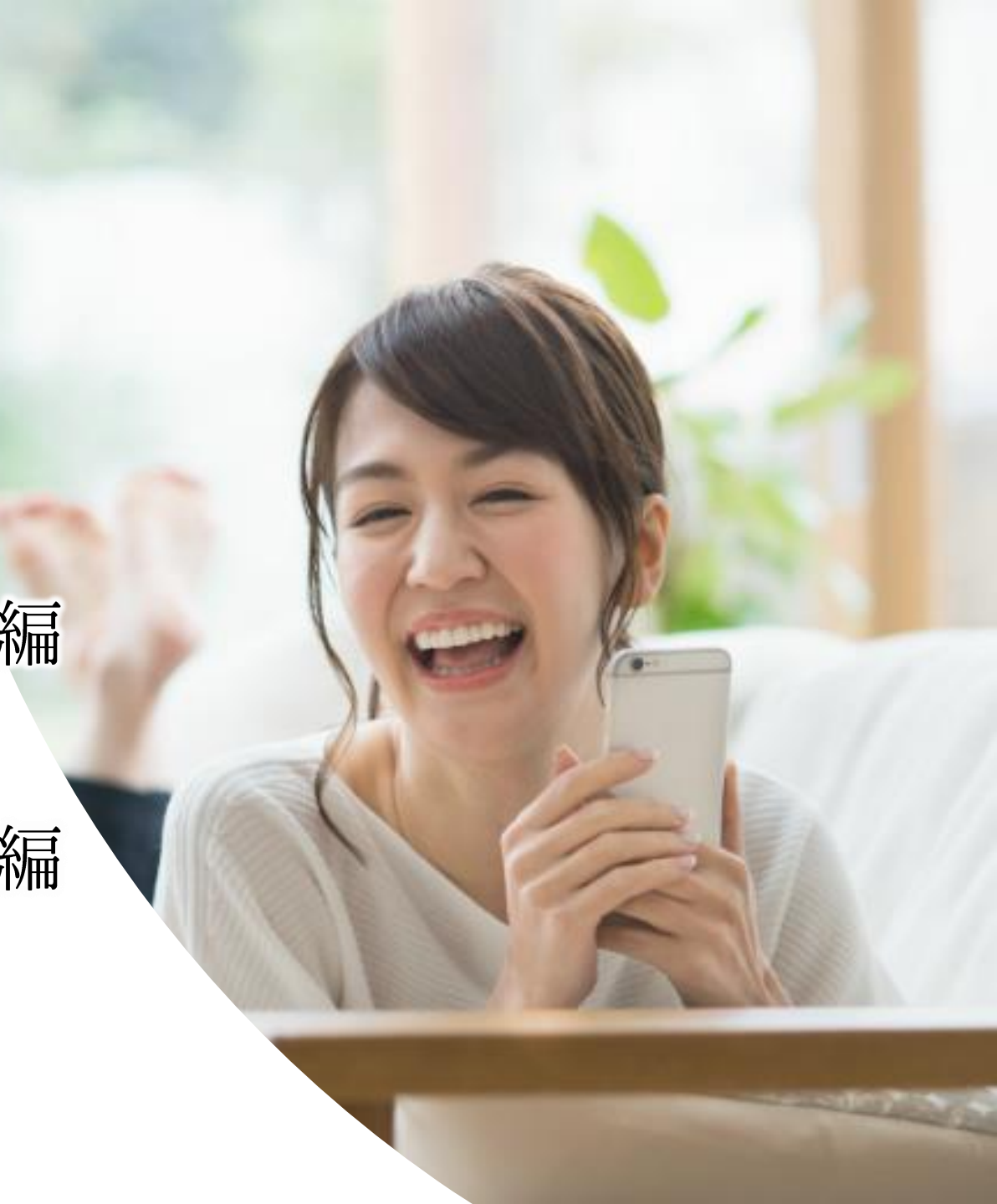

### 【6月開催】

6/1 am10-12 エネルギーマネジメント&量子力学

6/8 am10-12 WindowsPC使いこなしセミナー

6/15 am10-12 リザスト社長 相馬純平さんスペシャルセミナー

6/22 am10-12 初心者さんのためのSEO対策セミナー